## **9** software

Adabas Fastpath

**Adabas Fastpath Online Services** 

Version 8.1.2

June 2014

# Adabas Fastpath

This document applies to Adabas Fastpath Version 8.1.2.

Specifications contained herein are subject to change and these changes will be reported in subsequent release notes or new editions.

Copyright © 2014 Software AG, Darmstadt, Germany and/or Software AG USA, Inc., Reston, VA, USA, and/or its subsidiaries and/or its affiliates and/or their licensors.

The name Software AG and all Software AG product names are either trademarks or registered trademarks of Software AG and/or Software AG USA, Inc. and/or its subsidiaries and/or its affiliates and/or their licensors. Other company and product names mentioned herein may be trademarks of their respective owners.

Detailed information on trademarks and patents owned by Software AG and/or its subsidiaries is located at http://documentation.softwareag.com/legal/.

Use of this software is subject to adherence to Software AG's licensing conditions and terms. These terms are part of the product documentation, located at http://documentation.softwareag.com/legal/ and/or in the root installation directory of the licensed product(s).

This software may include portions of third-party products. For third-party copyright notices and license terms, please refer to "License Texts, Copyright Notices and Disclaimers of Third-Party Products". This document is part of the product documentation, located at http://documentation.softwareag.com/legal/ and/or in the root installation directory of the licensed product(s).

#### Document ID: AFP-ONLINE-SERVICES-812-20140626

## **Table of Contents**

| 1 Adabas Fastpath Online Services                         | 1  |
|-----------------------------------------------------------|----|
| 2 Using Online Services                                   | 3  |
| Online Services Main Menu                                 | 4  |
| Navigation                                                | 5  |
| PF Keys                                                   | 7  |
| Online Help                                               | 7  |
| 3 System Settings                                         | 9  |
| 4 Parameter Maintenance                                   | 11 |
| Parameter Maintenance Menu                                | 12 |
| Buffer Parameters                                         | 13 |
| File Parameters                                           | 16 |
| Client Runtime Controls                                   | 23 |
| 5 Session Monitoring                                      | 33 |
| Session Monitoring Menu                                   | 34 |
| Buffer Information                                        | 35 |
| Database and File Information                             | 40 |
| Job Information                                           | 52 |
| System Job Information                                    | 56 |
| 6 Buffer History                                          | 59 |
| 7 Buffer Operation and Reporting (AFPCMD)                 | 63 |
| Using AFPCMD in Online Mode                               | 64 |
| 8 Special Services                                        | 67 |
| Special Services Menu                                     | 68 |
| Asynchronous Buffer Services                              | 69 |
| Database Component Services                               | 70 |
| Local Services                                            | 71 |
| 9 Optimization Sampling (APFLOOK)                         | 75 |
| AFPLOOK Menu                                              | 76 |
| Starting an AFPLOOK Session                               | 78 |
| AFPLOOK File Summary                                      | 79 |
| AFPLOOK Summary Display                                   | 82 |
| 10 Protecting AFP Information when using Adabas Utilities | 85 |
| Using Adabas Utilities with Version 7.4.2                 | 86 |
| Using Adabas Utilities with Previous Versions             | 86 |

## 1 Adabas Fastpath Online Services

This document describes Adabas Fastpath Online Services (SYSAFP).

Using Online Services System Settings Parameter Maintenance Session Monitoring Buffer History Buffer Operations and Reporting (APFCMD) Special Services Optimization Sampling (AFPLOOK) Protecting AFP Information when using Adabas Utilities

# 2 Using Online Services

| Online Services Main Menu | 4   |
|---------------------------|-----|
| Navigation                | 5   |
| PF Keys                   | 7   |
| Online Help               | . 7 |

This section describes the general usage of Adabas Fastpath Online Services.

### **Online Services Main Menu**

#### to invoke the Adabas Fastpath Online Services main menu:

- 1 logon to SYSAFP
- 2 enter the command MENU

The Main Menu screen appears as shown below:

```
11:48:52 ***** A D A B A S FASTPATH SERVICES 8.1.2 *****
                                                         2006-05-19
                    - Main Menu -
                                                           F1MAINM1
             Code
                   Service
             - - - -
                    0
                   System Settings
              1
                   Maintenance
                   Buffer Statistics and Interaction
              2
                Buffer History
Printing Facility
              3
              4
              5
                   Special Services
              6
                    Afplook
              7
                    About Adabas Fastpath
                    Exit
              .
                      Code ..:
You can easily switch around the tools for Fastpath, Vista etc by use of the
PF Keys shown, or use the codes COR, AFP, AVI, AAF, ATM as commands - anytime.
Command ==
Enter-PF1---PF2---PF3---PF4---PF5---PF6---PF7---PF8---PF9---PF10--PF11--PF12
    Help
                   COR
                                             AAF
           Exit
                                        AVI
                                                   ATM
                                                             Vers
```

#### Main Menu Screen

The following services are available:

| Service                          | Description                                                       |
|----------------------------------|-------------------------------------------------------------------|
| System Settings                  | Maintain Adabas Fastpath configuration file.                      |
| Parameter Maintenance            | Maintain Adabas Fastpath optimization parameters.                 |
| Session Monitoring               | Display Adabas Fastpath session statistics.                       |
| Buffer History                   | Display Adabas Fastpath buffer history information.               |
| Printing                         | Print Adabas Fastpath reports.                                    |
| Special Services                 | Perform miscellaneous actions for the Adabas Fastpath components. |
| <b>Online Sampling (APFLOOK)</b> | Perform optimization sampling.                                    |
| About Adabas Fastpath            | Display Adabas Fastpath release information.                      |

**Note:** When you invoke Adabas Fastpath, you are logged on automatically to the highest installed, non-demo version of Adabas Fastpath Online Services. The Adabas Fastpath version is displayed in the first line of screen headers. If you have not installed the INPL from the Adabas Fastpath installation tape, "Demo" will be appended to the version in this line. From the main menu you can then use PF12 to obtain a list of installed versions, from which you may select one.

Note: From the Adabas Fastpath main menu, you may switch to the online systems of
Adabas System Coordinator, Adabas Vista, Adabas SAF Security or Adabas Transaction
Manager by pressing the appropriate PF key. You may also switch from any screen with a command line by entering the appropriate three-character code (for example, AVI for Adabas Vista) as a command. You may only switch to the same version of another online system.

## Navigation

You can access Adabas Fastpath Online Services screens in two ways:

- sequentially by selecting a menu option and entering it in the Option field; or
- directly by typing one of the numerical commands indicated in the following table on the command line.

For example, entering the command 1.1 on the command line directly accesses the Buffer List screen within the Parameter Maintenance function without first accessing the Parameter Maintenance menu.

| Function                  | Object                | Command |
|---------------------------|-----------------------|---------|
| System Settings           | Menu                  | 0       |
| Parameter Maintenance     | Menu                  | 1       |
|                           | Buffer List           | 1.1     |
|                           | Buffer Add            | 1.1.1   |
|                           | File List             | 1.2     |
|                           | File Add              | 1.2.1   |
|                           | Job List              | 1.3     |
|                           | Job Add               | 1.3.1   |
| Buffer Statistics         | Menu                  | 2       |
|                           | Buffer Display        | 2.1     |
|                           | Database List         | 2.2     |
|                           | File Lists            | 2.2.1   |
|                           | File Set Summary List | 2.2.2   |
|                           | File Set List         | 2.2.3   |
|                           | Optimized Job List    | 2.3     |
|                           | System Job List       | 2.4     |
| Buffer History            | Menu                  | 3       |
| Online Printing (AFPCMD)  |                       | 4       |
| Special Services          | Menu                  | 5       |
|                           | Buffer                | 5.1     |
|                           | Database Component    | 5.2     |
|                           | Local SYSAFP          | 5.3     |
| Online Sampling (AFPLOOK) | Menu                  | 6       |
|                           | Start AFPLOOK         | 6.1     |
|                           | Display Files         | 6.2     |
|                           | Display File Detail   | 6.2.1   |
|                           | Display Summary       | 6.3     |
| About Adabas Fastpath     | List                  | 7       |

## **PF Keys**

Adabas Fastpath Online Services uses PF keys for various actions. Key functions are standard throughout the system, wherever possible. The PF keys that apply to each screen are indicated at the bottom of the screen.

The following keys apply throughout the system:

| PF Key | Function | Description                                    |  |
|--------|----------|------------------------------------------------|--|
| 1      | Help     | Invoke the help specific to the current screen |  |
| 3      | Quit     | Quit and return to the previous screen         |  |
| 12     | Menu     | Return immediately to the main menu            |  |

The following keys apply generally, depending upon the type of action or function in use:

| PF Key | Function | Description                            |  |
|--------|----------|----------------------------------------|--|
| 4      | Refr     | Active screens: refresh the data       |  |
| 5      | Upd      | Maintenance screens: commit the update |  |
| 7      | Тор      | Lists: return to the top of the list   |  |
| 8      | Next     | Lists: move to the next page           |  |
| 10     | Add      | Maintenance screens: add an object     |  |

## **Online Help**

Online help information can be invoked using PF1. The help screen that appears applies to the current screen and may comprise several pages. From each help screen, you can access lower level options or return to previous, higher levels. An example of a help screen follows:

15:40:35 \*\*\*\*\* A D A B A S FASTPATH SERVICES 8.1.2 - DEMO \*\*\*\*\* 2006-05-19 H E L P for Buffer Parameter Maintenance Page 1 of 1 F11100H1 This screen allows the user to select from a list of Adabas Fastpath Buffers. All buffers are shown even though they may not be accessible from the current environment. This allows any parameters to be maintained and controlled from any environment with access to the configuration file. The SVC and DBID shown are for the Buffer; do not confuse with file and database parameters. If the list extends to more than one page, then PF6 may be used to restart the list at the top, PF7 to move back a page, PF8 to move to the next page and PF9 to the bottom of the list. The following options are available: 1 ADD - PF10 is used 2 MODIFY - 'm' = modification of detailed parameters 3 DISPLAY - 'd' = display buffer parameter details 4 PURGE - 'p' = deletion of buffer and any file parameters 5 RENAME - 'r' = rename of the buffer and any file parameters 6 COPY - 'c' = copy buffer and any files to a new name - 'f' = display list of file and database parameters for the buffer 7 FILE Enter options 1 to 7 for Help about the individual functions, or, . '.' to End Help, '-' for Previous Pages

#### Help Screen Example

In the above example, you can navigate by entering

| -           | to move backwards and up a menu level; or      |
|-------------|------------------------------------------------|
| 1 through 7 | to move down a level to the function selected. |

If the help screen comprises multiple pages, you can enter

| + to move to the next page; and |                                                                |  |
|---------------------------------|----------------------------------------------------------------|--|
| -                               | to move to a previous page until page 1, then back up a level. |  |

## **3** System Settings

This service is used to maintain the Adabas Fastpath configuration file.

```
18:21:37 ***** A D A B A S FASTPATH SERVICES 8.1.2 *****
                                                         2006-05-19
                  - System Settings -
                                                          F10000M1
             Code Service
             - - - -
                   LFILE 152 Maintenance
Exit
             1
             •
                   Code..: _
 Command ==>
Enter-PF1---PF2---PF3---PF4---PF5---PF6---PF7---PF8---PF9---PF10--PF11--PF12
     Help Exit
                                                            Menu
```

#### **System Settings**

Option code 1 on the System Settings menu invokes the screen shown below:

```
18:24:45
                      LFILE 152 Maintenance
                                                       2006-05-19
                                                        U1LFILM2
Current Settings for LFILE 152:
 Original LFILE = ( 152 , 135 , 18
                                      )
Current LFILE = ( 152 , 135 , 18
                                       )
                 (effective only for this Natural session)
 Default pop-up settings:
 Do you want to see this window again?
                         - for the current SYSAFP session... N
                         - for future SYSAFP sessions..... N
               PF3 Exit
                             PF5 Update/Confirm
```

#### **Configuration File Maintenance**

The original and current settings for the Adabas Fastpath configuration file are shown. You can enter or change the database and file number to be used for the current Adabas Fastpath configuration file.

You can also indicate whether or not you wish to have this window displayed for the current or future SYSAFP sessions.

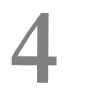

## Parameter Maintenance

| Parameter Maintenance Menu | . 12 |
|----------------------------|------|
| Buffer Parameters          | 13   |
| File Parameters            | 16   |
| Client Runtime Controls    | . 23 |

This service is used to define the Adabas Fastpath optimization parameters.

#### **Parameter Maintenance Menu**

Selecting option code 1 from the main menu or entering the command 1 on the command line displays the Parameter Maintenance menu.

```
18:21:37 ***** A D A B A S FASTPATH SERVICES 8.1.2 *****
                                                                 2006-05-19
                - Parameter Maintenance -
                                                                  F11000M1
              Code
                     Service
               - - - -
                      - - - - - - - - -
                     Buffer Parameters
               1
                     File Parameters
               2
                     Client Runtime Controls
               3
                    Exit
               .
                     -----
               - - - -
       Code ..: _
 Command ==>
 Enter-PF1---PF2---PF3---PF4---PF5---PF6---PF7---PF8---PF9---PF10--PF11--PF12
      Help
                  Exit
                                                                        Menu
```

#### **Parameter Maintenance**

Select an option code to invoke the corresponding menu for the type of parameters to be defined/modified:

- Buffer Parameters
- File Parameters
- Client Runtime Controls

**Note:** Before proceeding, you may wish to review the section Adabas Fastpath Parameters which provides a complete list and description of each parameter type.

## **Buffer Parameters**

Selecting option code 1 from the Parameter Maintenance menu or entering 1.1 on a command line displays the Maintain Buffer Parameters screen.

The currently defined Adabas Fastpath buffers are listed.

For an existing buffer, you can enter any of the option codes described below.

You can use PF10 to add a new buffer definition as described in section Adding a New Buffer.

```
12:36:27 ***** A D A B A S FASTPATH SERVICES 8.1.2 *****
                                                                 2006-05-19
                - Maintain Buffer Parameters
                                                                  F11100M1
    <----> Buffer ----> Coordinator
                                               Direct
                                                        Read-
                                       Size
 С
    Name
             SVC
                   DBID
                            Group
                                       (k)
                                               Access
                                                        ahead
                                                                Comments
                                                 ΟN
             255 11001
                           AFPGROUP
                                       4096
                                                        ΟN
   AFPDAEF
   AFPDA2F
             255 11002
                           AFPGROUP
                                       4096
                                                 ON
                                                        ΟN
   AFPDA3F
             255 11003
                           AFPGROUP
                                       4096
                                                 ΟN
                                                        ΟN
                                                        ΟN
   V811ME01 244 8111
                           V811GR01
                                       8192
                                                 ON
   V811ME02 244
                 8112
                           V811GR01
                                       4096
                                                 ΟN
                                                        ΟN
Mark with D(isplay),M(odify),P(urge),R(ename),C(opy),F(iles)
End of List
Command ==
Enter-PF1---PF2---PF3---PF5---PF6---PF7---PF8---PF9---PF10--PF11--PF12
                 Exit Refr
                                                           Add
                                                                      Menu
     Help
```

#### Maintain Buffer Parameters

The following information is provided:

| С                 | Option code (D: display buffer parameters, M: modify buffer parameters, P: purge<br>buffer, R: rename buffer, C: copy buffer, F: file parameters, E: expand to show member<br>buffers). For more information on the Modify function, see <b>Modifying Buffer</b><br><b>Parameters</b> . |
|-------------------|----------------------------------------------------------------------------------------------------|
| Name SVC DBID     | The buffer name, the Adabas SVC used by this buffer, and the database used by this buffer.                                                                                                    |
| Coordinator Group | The name of the Adabas System Coordinator group in which this buffer is to be a member. Adabas Fastpath buffers operate as members of an Adabas System Coordinator group.                                                                                                    |

| Size          | The memory size for this buffer.                                                   |
|---------------|------------------------------------------------------------------------------------|
| Direct Access | Indicates whether or not direct access optimization is to be used for this buffer. |
| Read Ahead    | Indicates whether or not read-ahead optimization is to be used for this buffer.    |

#### Adding a New Buffer

To add a new buffer, press PF10 on the Buffer Parameter Maintenance screen. The following screen appears:

| 11:59:24<br>Add Buffer                                                                          | 2006-05-19<br>F11110MB |
|-------------------------------------------------------------------------------------------------|------------------------|
| Size(k) : 4096                                                                                  |                        |
| System Coordinator<br>Group Name : V811GR01<br>Member Name: X811ME03<br>(Leave empty to select) |                        |
| Command ==><br>PF1 Help PF3 Exit                                                                | PF5 Add                |

#### Add Buffer

You must provide values for the following fields:

| Size        | The size of the buffer to be added.                                                                                                    |
|-------------|----------------------------------------------------------------------------------------------------|
| Group Name  | The name of the Adabas System Coordinator group in which this buffer is to be a member.<br>Adabas Fastpath buffers operate as members of an Adabas System Coordinator group.<br>The group must have already been defined using Adabas System Coordinator Online<br>Services.             |
| Member Name | The member name is the job name of the Adabas System Coordinator daemon under<br>which this buffer is to operate. The member name may have already been defined. If not<br>you will be prompted to define it by entering the unique Node ID by which this member<br>is to be identified. |

#### **Modifying Buffer Parameters**

Buffers are added with default parameters. After a buffer has been added, you can view/modify all the default settings by using the d or m option code on the Maintain Buffer Parameters screen. The following sample screen lists the general parameters for buffer V811ME01.

16:47:23 \*\*\*\*\* A D A B A S FASTPATH SERVICES 8.1.2 (IO01) \*\*\*\*\* 2006-10-09 - Buffer V811MEO1 -F11120MA System Coordinator Group Name: V811GR01 Member Name: V811ME01 Adabas SVC Number: Designated DBID: 244 8111 Last Modified: 2006-10-09 By User ID: UKSJU Last Buffer Address: 00000000 Length: 00000000 Session: 0 ----- General Parameters -----Size(k): 8192 Minimum Buffer Size(k): 0 Set ID Length Limit: Maximum Jobs: 12 1024 RB Length Limit: 2048 Message Level(Hex): 00 Additional encodings: None \_ (mark to alter) Command ==>Enter-PF1---PF2---PF3---PF4---PF5---PF6---PF8---PF9---PF10--PF11--PF12---Help Exit Upd File More Menu

You can use this screen to review and, if necessary, modify any of these buffer parameters.

Refer to section Adabas Fastpath Parameters for a description of each of these parameters.

By pressing PF11, you can display the detail parameters for this buffer:

16:00:13 \*\*\*\*\* A D A B A S FASTPATH SERVICES 8.1.2 (I003) \*\*\*\*\* 2008-09-11 Buffer V811ME01 F11120MB Adabas SVC Number: 244 Designated DBID: 8111 Last Modified: 2006-05-19 By User ID: UKSJU Last Buffer Address: 00000000 Length: 00000000 Session: 0 ----- Detailed Parameters -----Fast cache attempts: 32 Fast set create attempts: 25 Coherence Limit (per sec): 32 Suspension Period (mins): 3 Default pacing rate: 10Set Concurrency:Freespace Index:512Average Item Size: 2 256 Async coherence messages: Y ----- Operational Control -----Log every n Minutes:60Keep for n Days:Restart every n Hrs:0Restart Time:Direct Access:0NRead-ahead:FindSx/L1:0NREAD LOGICAL L3:READ PHYSICAL L2:0NHISTOGRAML9: 30 17:30 ΟN ΟN ΟN Command ==> Enter-PF1---PF2---PF3---PF4---PF5---PF6---PF7---PF8---PF9---PF10--PF11--PF12 File Prev Menu Help Exit Upd

You can use this screen to review and, if necessary, modify any of these buffer parameters.

Refer to section Adabas Fastpath Parameters for a description of each of these parameters.

### **File Parameters**

For each Adabas Fastpath buffer, file parameters can be defined which indicate for exactly which databases/files optimization is to be performed. You can access the File Parameters maintenance function:

- from the Parameter Maintenance screen after specifying a previously defined buffer; or
- from any Buffer Maintenance screen.

By pressing PF10 on either of these buffer modify screens, you can access the File Optimization Parameters screen.

| 8:21:37                                                           | ****<br>File O                                                 | A D A B<br>ptimiza                       | A S<br>tion Pa                                       | FASTPAT<br>rameter     | H SERVICES<br>s for: Glo | 8.1.2 **<br>bal AFP31                                                                             | ***<br>1A - |              | 2006-05-19<br>F11200MA       |
|-------------------------------------------------------------------|----------------------------------------------------------------|------------------------------------------|------------------------------------------------------|------------------------|--------------------------|---------------------------------------------------------------------------------------------------|-------------|--------------|------------------------------|
| C<br><br><br>                                                     | DBID<br>11<br>12<br>13<br>14<br>71<br>111<br>193<br>193<br>193 | File<br>7<br>7<br>7<br>66<br>1<br>2<br>3 | SVC<br>254<br>254<br>254<br>254<br>254<br>254<br>254 | Start<br>Time<br>12:00 | End<br>Time<br>16:00     | Update<br>Sensiti<br>Record<br>Record<br>Record<br>Record<br>Record<br>Record<br>Record<br>Record | vity        |              | Reposition<br>DBID:<br>File: |
| -                                                                 | 193<br>193                                                     | 4<br>5<br>7                              |                                                      |                        |                          | Record<br>Record                                                                                  |             |              |                              |
| _ 193 / 254 Record<br>Mark with D(isplay),M(odify),P(urge),C(opy) |                                                                |                                          |                                                      |                        |                          |                                                                                                   |             |              |                              |
| Top of<br>Comman<br>Enter-I                                       | List<br>nd ==><br>PF1P<br>Help                                 | F2PF<br>Ex                               | 3PF4<br>it Ref                                       | PF5-                   | PF6PF                    | 7 PF8<br>Fwd                                                                                      | -PF9<br>Bot | -PF10<br>Add | PF11PF12<br>Menu             |

#### **File Parameter Selection**

This screen lists, for the specified Adabas Fastpath buffer, all databases and files curently defined for Adabas Fastpath optimization.

Note: You can use the Reposition function to position to a specific database/file in the list.

| Field              | Description                                                                                                    |
|--------------------|----------------------------------------------------------------------------------------------------|
| С                  | Option code (D: display file parameters, M: modify file parameters, P: purge file parameters, C: copy file parameters). |
| DBID               | Adabas Database ID.                                                                                                    |
| File               | Adabas File Number.                                                                                                    |
| SVC                | Adabas SVC.                                                                                                    |
| Time               | The specific time period during which Adabas Fastpath optimization is to be in effect. See parameter Start Time.        |
| Update Sensitivity | <b>Controls how Adabas update commands are to be processed. See parameter</b> Update Sensitivity.                       |

Adding File Parameters

#### Maintaining File Parameters

#### Adding File Parameters

In the File Optimization Parameters screen, use PF10 to add a new file parameter. The following screen will appear:

```
12:30:07

2006-05-19

F11210M1

Add File Optimization Parameter

Buffer Name: V811MEO1

File: 0

(0 = DB default)

in DBID: _____ (Optional)

Optional Time Window

Start(HH:MM): ____ End: ____

(Leave empty for 24 hours)

Command ==>

PF1 Help PF3 Exit PF5 Add ↔
```

#### Add File Parameter

| File        | The Adabas file number for which Adabas Fastpath optimization is to be defined.                                                                                                    |  |  |
|-------------|----------------------------------------------------------------------------------------------------|--|--|
|             | <b>Note:</b> By not specifying a file number, you can define a default parameter set for all files                                                                                                    |  |  |
|             | in a database (in this case only read-ahead optimization but not direct access optimization can be applied). Individual file parameters override a database default parameter.                                                                        |  |  |
| in DBID     | The Adabas database in which the file to be optimized is located.                                                                                                    |  |  |
| using SVC   | The Adabas SVC number.                                                                                                    |  |  |
|             | <b>Note:</b> Normally, the SVC parameter is only used at z/OS, MSP, and VSE/ESA sites where                                                                                                    |  |  |
|             | multiple Adabas SVCs are required; otherwise, it need not be used. If multiple SVCs are in use, all databases defined for optimization in the same buffer must use the same SVC as the buffer (and the Adabas System Coordinator hosting the buffer). |  |  |
| Time Window | <b>Optimization is only to be in effect within the specified time window. See parameter</b> Start Time.                                                                                                    |  |  |

After a file parameter is added, the File Parameters Maintenance screen can be used to define further optimization parameters which are to be in effect for the file. This is described in the following section.

#### **Maintaining File Parameters**

The File Parameters Maintenance function can be invoked by/from:

- automatically from the Add File Parameters function
- by using option code m on the File Parameter Selection screen
- from an AFPLOOK File Display screen or from the File Set Summary List screen by pressing PF5. Similarly, hot keys on this screen can be used to access AFPLOOK and File Set Summary.
- by entering 1.2 on a command line anywhere in the system, provided that a database and file number have previously been established using this screen or one of the other functions in the hot key chain.

The following screen appears:

```
15:30:34 ***** A D A B A S FASTPATH SERVICES 8.1.2 *****
                                                                   2006-03-14
      - File Optimization Parameters for: A8P17004 -
                                                                    F11220MA
                                       Last Modified: 2006-03-13 by: UKRPE
 File: 9
          DBID: 17003 SVC:

      Start Time (HH:MM):
      End Time:
      Last Modified: 2006-03-13 by: UKRPE

Initial Status: ON Set Limit (k): O
Set Id Length Limit: 0RB Length Limit: 0Set ConcuExpanded File:NCache secure file: NPacing: 0
                                                         Set Concurrency: 0
Password for secure file DA-caching (not recommended):
Additional encodings: Default
                                     _ (mark to alter)
 ---- Direct Access ----- Optimization Summary ----- Read-ahead --
L1 Get/Read by ISN ON
                                     | L1 Read by ISN
                                                              ΟN
L3 Read Logical ON
                                         L2 Read Physical
                                                               ΟN
                                         L3 Read Logical
L9 Histogram
                    ON
                                                              ΟN
S1 Find Records
                    ON
                                        L9 Histogram
                                                              ΟN
S2 Find Sorted
                    ON
                                         S1 Find Records
                                                              ΟN
                                         S2 Find Sorted
                                                              ΟN
                                         S8 Process ISN List
                                                              ON
                                         S9 Sort ISN List
                                                               ΟN
PF10 to Modify Direct Access
                                    + PF11 to Modify Read-ahead
Command ==>
Enter-PF1---PF2---PF3---PF4---PF5---PF6---PF7---PF8---PF9---PF10--PF11--PF12
     Help
                 Exit Upd
                                   Look
                                                     File Dir
                                                                R-a
                                                                      Menu
```

#### File Optimization Parameters

The following parameters can be maintained using this screen:

| Parameter                                                 | Description                                                                                                    |
|-----------------------------------------------------------|----------------------------------------------------------------------------------------------------|
| Start Time, End Time                                      | Optimization is only to be in effect within the specified time window. See parameter Start Time.                                                                                                    |
|                                                           | Note: You can enable optimization for a different time window by creating a                                                                                                    |
|                                                           | different parameter set for this file.                                                                                                    |
| Update Sensitivity                                        | Indicates how Adabas Fastpath is to process commands which result in database updating. The following values are permitted:                                                                                                    |
|                                                           | N (none). Ignore all update commands.<br>R (record level). Remove data by identifying single records.<br>F (file). Remove all data for the file held in the Adabas Fastpath buffer.<br>D (distributed record level). Use only on advice from Software AG support. |
| Initial Status                                            | By setting this field to OFF, you can indicate that the file parameters being defined are not to be activated until this field is changed to ON.                                                                                                    |
| Set Limit                                                 | Adabas Fastpath creates sets of direct access command models. This parameter limits the size (in k) of data items within a set.                                                                                                    |
| Set ID Length Limit<br>RB Length Limit<br>Set Concurrency | These parameters can be used to decrease (but not increase) the values of the equivalent buffer parameters. These parameters are described in section Adabas Fastpath Parameters.                                                                                 |
| Expanded File                                             | This field must be set to Y if the file is defined to Adabas as an expanded file. If so, direct access optimization cannot be defined for $\lfloor 3/\lfloor 9 \rfloor$ commands.                                                                                 |
| Cache secure file                                         | If the file is password protected, but direct access caching is still required, then set this parameter as ' $Y$ '. Use of secure file caching is not recommended.                                                                                                |
| Password for secure file<br>D-A caching                   | If the file is password protected and direct access caching is still required, and the cache secure file parameter is set to 'Y', then the password needs to be given here. Use of this parameter is not recommended.                                             |
| Additional Encodings                                      | The setting for direct-access optimization for data of a different character encoding from that used by Adabas to store the data internally. Settings:                                                                                                    |
|                                                           | Default: Inherit the buffer-level setting.                                                                                                    |
|                                                           | None: Only data for Adabas internal encodings.                                                                                                    |
|                                                           | All: All the possible encodings allowed by Fastpath.                                                                                                    |
|                                                           | Single byte ascii: This additional character encoding.                                                                                                    |
|                                                           | Single byte ebcdic: This additional character encoding.                                                                                                    |
|                                                           | Double byte ascii: This additional character encoding.                                                                                                    |
|                                                           | Double byte ebcdic: This additional character encoding.                                                                                                    |
| Pacing:                                                   | Controls the rate at which housekeeping is performed for this file.                                                                                                    |
| Optimization Summary                                      | The current direct access and read-ahead optimization settings for each Adabas command used for this file.                                                                                                    |
|                                                           | Optimization can be defined for the following commands:                                                                                                    |

| Parameter | Description                                                                                                    |
|-----------|----------------------------------------------------------------------------------------------------|
|           | direct access: L1, L3, L9, S1, S2                                                                                                    |
|           | read-ahead: L1, L2, L3, L9, S1, S2, S8, S9                                                                                                    |
|           | <b>Note:</b> $S \times commands$ are generally followed by $\lfloor 1 \rceil$ commands in order to retrieve                                                      |
|           | subsequent records. Although it is the subsequent $L1$ commands that benefit from read-ahead optimization, control is through the initiating $S \times$ command. |

Use PF5 to commit all changes. Use PF3 to exit without applying any changes.

Use PF10 and PF11 to modify the direct access and read-ahead optimization parameters as described in the following sections:

- Direct Access Optimization Parameters
- Read-Ahead Optimization Parameters

#### **Direct Access Optimization Parameters**

The following screen is displayed when you press PF10 from the File Optimization Parameters screen:

```
***** A D A B A S FASTPATH SERVICES 8.1.2 *****
                                                                 2006-03-14
15:42:29
          - File Optimization Parameters for: A8P17004 -
                                                                  F11220MB
 File: 9
            DBID: 17003 SVC:
                                      Last Modified: 2006-03-13 By: UKRPE
 Start Time (HH:MM):
                     End Time:
                                                Update Sensitivity: R Record
 Initial Status: ON Set Limit (k): O
 Set Id Length Limit: O
Expanded File: N
                          RB Length Limit: O
                                                Set Concurrency: 0
                          Cache secure file: N
                                                Pacing: 0
 Password for secure file DA-caching (not receommended):
       ----- Direct Access Optimization --
                                           Field level overrides
                   On/Off
                            Except for:
 L1 Get/Read by ISN ON
 L3 Read Logical
                   OFF
                            Now Optimizes
                                           AA AB
 L9 Histogram
                    OFF
 S1 Find Records
                    ON
                            Now Excludes
                                           BB
 S2 Find Sorted
                    OFF
 PF11 to Modify Read-ahead
 Command ==>
Enter-PF1---PF2---PF3---PF4---PF5---PF6---PF7---PF8---PF9---PF10--PF11--PF12
                 Exit Upd Look
                                                  File Back R-a
      Help
                                                                   Menu
```

| Field                 | Description                                                                                                    |
|-----------------------|----------------------------------------------------------------------------------------------------|
| Command               | Adabas read or query command (L1/L3/L9/S1/S2).                                                                                                    |
| On/Off                | Indicates whether or not optimization is to be in effect for the command. In the screen example, L1 commands (all fields), L3 commands (for fields AA nd AB only) and S1 commands (excluding S1 commands in which field BB is used as the primary descriptor) are to be optimized. The default is OFF. |
| Except for            | The comments Now Optimizes and Now Excludes are displayed when the Enter key is pressed to illustrate the effect of field level overrides.                                                                                                    |
| Field level overrides | Used to include/exclude certain fields from optimization. In the screen example, L1 commands (all fields), L3 commands (fields AA nd AB only) and S1 commands (excluding field BB) are to be optimized.                                                                                                |

Use PF5 to commit all changes. Use PF3 to exit without applying any changes.

#### **Read-Ahead Optimization Parameters**

The following screen is displayed when you press PF11 from the File Optimization Parameters screen:

```
15:45:35 ***** A D A B A S FASTPATH SERVICES 8.1.2 ***** 2006-03-14
        - File Optimization Parameters for: A8P17004 -
                                                                           F11220MC
 File: 9 DBID: 17003 SVC: Last Modified: 2006-03-14 by: UKRPE
  Start Time (HH:MM): _____ End Time: ____
  Initial Status: ON
Expanded File: N
  Expanded File:
    ----- Read-ahead Optimization -----
                        On/Off Except for: Field level overrides
  L1 Read by ISN ON

      L2 Read Physical
      ON

      L3 Read Logical
      OFF

      L9 Histogram
      OFF

      S1 Find Records
      ON

      Now Excludes
      CC

      S2 Find Sorted
      OFF

  S8 Process ISN List OFF
  S9 Sort ISN List OFF
  PF10 to Modify Direct Access
  Command ==>
 Enter-PF1---PF2---PF3---PF5---PF6---PF7---PF8---PF9---PF10--PF11--PF12
       Help Exit Upd Look File Dir Back Menu
```

#### **Read-Ahead Optimization Parameters**

| Field                    | Description                                                                                                    |
|--------------------------|----------------------------------------------------------------------------------------------------|
| Command                  | Adabas read or query command (L1/L2/L3/L9/S1/S2/S8/S9).                                                                                                    |
| On/Off                   | Indicates whether or not Adabas Fastpath optimization is to be in effect for the command. In the screen example, L1 commands, L2 commands, L3 commands (only when field AA is used as the primary descriptor) and S1 commands (excluding S1 commands in which field CC is used as the primary descriptor) are to be optimized. The default is OFF.                                                                           |
| Except for               | The comments Now Optimizes and Now Excludes are displayed when the Enter key is pressed to illustrate the effect of field level overrides.                                                                                                    |
| Field level<br>overrides | Used to include/exclude certain fields from optimization. Field overrides are not applicable for $\lfloor 1/\lfloor 2 \rceil$ commands. In the screen example, $\lfloor 1 \rceil$ commands, $\lfloor 2 \rceil$ commands, $\lfloor 3 \rceil$ commands (only when field AA is used as the primary descriptor) and S1 commands (excluding S1 commands in which field CC is used as the primary descriptor) are to be optimized. |

Use PF5 to commit all changes. Use PF3 to exit without applying any changes.

### **Client Runtime Controls**

Selecting option 3 from the Parameter Maintenance screen or entering 1.3 on a command line displays the Client Runtime controls screen:

```
11:33:50
           ***** A D A B A S FASTPATH SERVICES 8.1.2 *****
                                                          2006-06-09
                    - Client Runtime Controls -
                                                           U11300M1
                                           Reposition to Type: _____
                                                       Name: _____
                          Client Controls
C Type Name
                       AFP AVI ATM COR
                                                Comments
_ CICS (DTR) CICTDTR
                                        Y
_ Batch RPE****
                      Y
                                        Y
                       Y
                                        Y
                                                Overrides
             AFPJA
 _
             AFPJB
                        Y
                                        Y
             UKRP****
_ TSO
                       Y
                                        Y
                        Y
             UKRPE
                                        γ
 _
Mark with Display, Expand, Modify, Purge, Rename, Copy, Overrides, Information
End of List
Command ==
Enter-PF1---PF2---PF3---PF4---PF5---PF6---PF7---PF8---PF9---PF10--PF11--PF12---
                                                          Prods Menu
     Help
               Exit Refr
                                                     Add
```

#### Maintain Client Runtime Controls

The following information is provided:

| Field                    | Description                                                                                                    |
|--------------------------|----------------------------------------------------------------------------------------------------|
| С                        | Option code (display, modify, purge, rename, copy). For more information on the Modify function, see Maintaining Client Runtime Controls. |
| Туре                     | The job type.                                                                                                    |
| Name                     | The control name. For non-DTR or API type, this will be the same as the job name.                                                         |
| AFP<br>AVI<br>ATM<br>COR | Shows which products have Client Runtime controls defined.                                                                                |
| Comments                 | Highlights existence of Session Overrides or Site Information (Info).                                                                     |

Press PF10 to add a new job.

Press PF11 to switch between products for maintenance of client runtime controls.

#### Adding Client Runtime Controls

When you press PF10 on the Maintain Job Parameters screen, the following window is displayed for adding a new job definition:

```
***** A D A B A S FASTPATH SERVICES 8.1.2 *****
11:45:54
                                                                2006-06-09
                    - Add Client Runtime Control -
                                                                 U11310M1
Select (mark one) :
                        _ Batch
                        _ COM-PLETE
                        _ CICS (DTR - Dynamic transaction routing)
                        _ CICS (Standard)
                        _ IMS (DTR)
                        _ UTM (DTR)
                        _ TSO
                        _ CMS
                        _ TIAM
                        _ more choices for type or
                        _ API controlled
Command ==
Enter-PF1---PF2---PF3---PF4---PF5---PF6---PF8---PF9---PF10--PF11--PF12---
     Help
             Exit
                                                                     Menu
```

#### Select Job Type

| Name | The control name.                                                                                                    |
|------|----------------------------------------------------------------------------------------------------|
|      | <b>Note:</b> For non-DTR and API types, the control name will be the same as the job name.                                                                                                    |
|      | Note: A control name can include one or more asterisks (*) to indicate a wild card. For example,                                                                                                    |
|      | the client runtime control for a type of BATCH with the name UK**E is found by any job with the name UK in positions 1-2 and E in position 5, no matter what the characters are in positions 3-4. If an asterisk (*) is the last character in a control name, the remainder of positions in the name through the eighth are padded with asterisks. Wilcards are not permitted for DTR or API types. |
| Туре | The job type. Each different job type has a different characteristic so it is important to select the correct type.                                                                                                    |
|      | Note: If you are using CICS/MRO with dynamic transaction routing, or CICSplex, you must select                                                                                                    |
|      | the job type (DTR - Dynamic transaction routing). The standard CICS job type is used for CICS/MRO without dynamic transaction routing or for other CICS environments.                                                                                                    |
|      | Note: If you mark the selection None of the above, another selection window appears with additional                                                                                                    |
|      | job types. If you need to use a job type from the second selection window, contact Software AG for advice.                                                                                                    |

Once you select a job type, a screen will ask for the job name. In this example, controls for a TSO type job are being defined.

```
12:31:36 ***** A D A B A S FASTPATH SERVICES 8.1.2 ***** 2006-06-09

- Add Client Runtime Control - U11310M3

Type: TSO

Name: ______ (* for default controls for this type)

This is a standard type of runtime.

Command ==>

Enter-PF1---PF2---PF3---PF4---PF5---PF6---PF7---PF8---PF9---PF10--PF11--PF12----

Help Exit Add Menu
```

Adabas System Coordinator runtime controls will then be required (see the Adabas System Coordinator documentation for further details).

```
***** A D A B A S FASTPATH SERVICES 8.1.2 ***** 2006-06-09
- System Coordinator Runtime Controls - U11310M5
12:33:58
                                         Operation mode (mark one):
Type: TSO
                                               Use normal autodetect approach: X
Name: UKRRRR
                                               Enable COR even if no products:
                                           Disable all products including COR: _
General Settings
    Estimated Client Sessions: 2_____ API runtime overrides..: N (Y/N)
    Memory pool extents (k)..: 256_
    Maximum idle time (sec)..:
Command ==>
Enter-PF1---PF2---PF3---PF4---PF5---PF6---PF7---PF8---PF9---PF10--PF11--PF12---
     Help Exit Add
                                                                         Menu
```

Refer to the Adabas System Coordinator documentation for more information.

The group name will then be required.

```
12:36:08
            ***** A D A B A S FASTPATH SERVICES 8.1.2 *****
                                                                   2006-06-09
                   - Adabas Fastpath Runtime Controls -
                                                                    U1132FM2
 Name: UKRRRR
Type: TSO
 Fastpath ON/OFF for Job: ON
Using Group Name: _____ (Leave empty to select)
Please add Job Parameter details for Fastpath
Command ==
Enter-PF1---PF2---PF3---PF4---PF5---PF6---PF7---PF8---PF9---PF10--PF11--PF12---
                 Exit
     Help
                             Upd
                                                                       Menu
```

Normally, the absence of client runtime controls for a job implies that optimization is not applied. Thus, you can implement optimization gradually by defining only specific jobs to receive optimization.

Alternatively, this can be reversed. Client runtime controls can be defined for default jobs so that optimization is applied to all jobs of a specific category. Then, you can specify only the jobs that are not to be optimized and those that differ from the default.

**Note:** A specific job definition overrides any wild card job definitions or any default definition.

#### **Maintaining Client Runtime Controls**

To maintain client runtime controls, on the client runtime controls screen, enter the option code m next to the job for which parameters are to be maintained. In the sample screen shown below, the job parameters for batch job KM27WD are displayed.

The following screen will be displayed:

```
17:44:06 ***** A D A B A S FASTPATH SERVICES 8.1.2 *****
                                                               2006-05-19
             - Adabas Fastpath Runtime Controls -
                                                               F11320M1
 Name: KM27WD
                                                 Last Modified: 2006-03-19
 Type: Batch
                                                     by Userid: UKSJU
    System Coordinator
    (Buffer) Group Name.: SYSCO33
                                         Fastpath ON/OFF: ON
    Job End Stats..... N
                                          Direct Access..: ON
    Read-ahead Optimization Control: BAT Command Time...: 00000000 (Hex.)
    Read-ahead Memory Limit(k)....: 0
Command ==
Enter-PF1---PF2---PF3---PF4---PF5---PF6---PF7---PF8---PF9---PF10--PF11--PF12
```

#### **Detailed Client Runtime Controls**

Help Exit Upd

| Parameter                          | Description                                                                                                    |
|------------------------------------|----------------------------------------------------------------------------------------------------|
| FASTPATH ON/OFF                    | If OFF is specified, Adabas Fastpath optimization will be not be performed for this job.                                                                                                    |
| Job End Statistics                 | If Y is specified, Adabas Fastpath performance information will be sent to the operator console when a job ends.                                                                                                    |
| Direct Access                      | If OFF is specified, no direct access optimization will be performed for the job, without regard to other parameters.                                                                                                    |
| Read-Ahead Optimization<br>Control | If OFF is specified, no read-ahead optimization will be performed. In<br>addition, you can choose between the read-ahead factor algorithms for TP<br>monitors (TP) or for batch (BAT). While both algorithms accelerate the factor<br>as the sequence length increases, the batch algorithm accelerator is faster<br>than the one for TP monitors. Normally, the default setting is the most<br>efficient. |
| Read-Ahead Memory Limit            | Used to restrict the memory allocated to the job for read-ahead optimization.                                                                                                    |

Menu

#### **Specifying Overrides to Client Runtime Controls**

Overrides to the base-level client runtime controls may be specified. This provides the possibility for a greater granularity of control, allowing controls to relate specifically to particulat logins, job steps or transactions.

Enter 'O' next to a job which already has AFP client controls in the Client Runtime Controls screen.

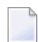

Note: Not all job types will support overrides.

Then enter PF10 to add some client runtime control overrides.

The following screen will be displayed:

```
15:54:06
          ***** A D A B A S FASTPATH SERVICES 8.1.2 *****
                                                               2006-06-09
                   Add Client Runtime Control Override -
                                                                 U11381M1
 Type: Batch
                   Name: BLAH1
 Select the override type ....: _ Login id
 (mark one)
                              X Stepname
 and specify the override name: AFPTEST1
 Command ==
 Enter-PF1---PF2---PF3---PF4---PF5---PF6---PF7---PF8---PF9---PF10--PF11--PF12---
      Help
                 Exit Add
                                                                    Menu
```

In the example an overrides to a job of type batch is being created, for a specific step.

The following screen will be displayed:

```
***** A D A B A S FASTPATH SERVICES 8.1.2 ***** 2006-06-09
- Client Runtime Controls Override Summary - U11380M1
15:55:56
Type: Batch
                    Name: BLAH1
                                   Overrides
C Type
                Name
                            AFP
                                   AVI ATM
                                                COR
                                                           Comments
 _ Stepname
                                                           *Added (empty)
                AFPTEST1
Mark with Display, Modify, Purge, Rename, Copy, Information
Command ==
Enter-PF1---PF2---PF3---PF4---PF5---PF6---PF7---PF8---PF9---PF10--PF11--PF12---
      Help
                  Exit Refr
                                                                 Add
                                                                             Menu
```

Select M to modify the override client runtime controls.

The following screen will be displayed:

```
FASTPATH SERVICES 8.1.2****
15:59:56
            **** A D A B A S
                                                               2006-06-09
                  - Adabas Fastpath Runtime Controls -
                                                                 U1138FM1
Control Type : Batch
                           Name: BLAH1
                                                   Last Modified: 2006-04-05
Override Type: Stepname
                           Name: AFPTEST1
                                                       by Userid: UKRPE
    System Coordinator
    (Buffer) Group Name.: RPEGRP4
                                           Fastpath ON/OFF: ON
    Job End Stats..... N
                                           Direct Access..: ON
    Read-ahead Optimization Control: BAT
                                           Command Time...: 00000000 (Hex.)
    Read-ahead Memory Limit(k)....: 0
Command ==>
Enter-PF1---PF2---PF3---PF4---PF5---PF6---PF8---PF9---PF10--PF11--PF12---
     Help
                Exit
                            Upd
                                                                    Menu
```

These runtime controls may be modified and saved using PF5.

In the Client Runtime Controls screen 'Overrides' will appear in the comments.

These overrides will now apply in preference to the base-level controls for the specific login, job step or transaction.
# 5 Session Monitoring

| Session Monitoring Menu       | 34 |
|-------------------------------|----|
| Buffer Information            | 35 |
| Database and File Information | 40 |
| Job Information               | 52 |
| System Job Information        | 56 |

This section describes how to obtain and use the buffer statistics available for the active Adabas Fastpath buffer.

# **Session Monitoring Menu**

Active Fastpath buffers can be monitored and controlled by selecting option code 2 on the Online Services main menu or by entering the command 2 on the command line.

The Session Monitoring menu is then displayed.

```
18:23:02 ***** A D A B A S FASTPATH SERVICES 8.1.2 (I003) ***** 2008-11-21
Run-mode: 17004
                         - Session Monitoring -
                                                               F12000M1
               Code Service
                                      . . . . . . . . . . . . .
                - - - -
                1
                      Buffer Information
                2
                     Database and File Information
                    Optimized Job Information
                3
                4
                     System Job Information
                      Exit
                .
                       - - - -
        Code ..: _
    Perspective: 17004 A8P17004
         Status: Active
                Started Nov 21,2008 at 12:32
```

Command ==>

The following fields are provided:

| Field       | Description                                                                      |
|-------------|----------------------------------------------------------------------------------|
| Code        | Option code. The following options are available:                                |
|             | 1: display buffer information                                                    |
|             | 2: display database and file information                                         |
|             | 3: display optimized job information                                             |
|             | 4: display system job information                                                |
| ABM Node ID | The Node ID for the buffer being displayed                                       |
|             | Note: You can display buffer information for a different Node ID by entering the |
|             | corresponding Node ID in this field.                                             |

| Field    | Description                                                                                                    |
|----------|----------------------------------------------------------------------------------------------------|
|          | Note: You can enter a Node ID and press Enter without selecting a code to check the validity                                                                                                    |
|          | of the node.                                                                                                    |
| Status   | Indicates whether or not the buffer is active and when it was last started.                                                                                                    |
| Run-mode | The FASTABM/System Coordinator Node ID to which this job is connected or some text that explains why the job is not currently connected.                                                                                                    |
|          | Excluded: Job parameter is not defined.<br>No connection: Client is unable to connect to the ABM.<br>ENQ-J failure: An identical job is already connected.<br>No daemon: The local daemon is not active.<br>ENQ-B failure: Buffer is unavailable (no buffer enq).<br>Missing: A component is missing.<br>Invalid: A component is bad.<br>Error: A problem with the parameters. |
|          | Disconnecting: The linker has stopped.                                                                                                    |

# **Buffer Information**

Selecting option code 1 on the Buffer Statistics and Interaction screen invokes the General Information screen.

**Note:** You can also access this screen by entering 2.1 on the command line.

18:25:15 \*\*\*\*\* A D A B A S FASTPATH SERVICES 8.1.2 (I003) \*\*\*\*\* 2008-11-21 Run-mode: 17004 - General Information -F12100MA Buffer Type: GlobalName: A8P17004SVC: 254DB: 17004Connected to:Buffer Status : ActiveStarted:Nov 21,2008at: 12:32Ave Memory Val: 29Address:17EAA400 Size(k): 1023Session Number: 563 -----Buffer Statistics -----Access Type Attempts (3%) <----Successes (68%) Read-ahead: 438 (1%) 308 (70%) 815 (2%) 500 (61%) Direct: RCs: 177 (0%) 177 (21%) 28,301 (97%) Others: Total: 29,731 (100%) 985 (3%) . . . . . . . . . . . . . . . . .

#### Command ==>

The first section of this screen provides general information for the buffer. The following information is provided:

| Field                         | Description                                                                |
|-------------------------------|----------------------------------------------------------------------------|
| Buffer Type                   | The buffer type (global, member).                                          |
| Name                          | The buffer name.                                                           |
| SVC                           | The Adabas SVC used for this buffer.                                       |
| DB                            | The Adabas database for which this buffer is used to provide optimization. |
| Connected to                  | The job to which the buffer is connected.                                  |
| Buffer Status                 | Indicates whether or not the buffer is currently active.                   |
| Started                       | The time at which the buffer was last started.                             |
| Ave Memory Val Session Number | These fields are reserved for Software AG use.                             |

The next section provides the buffer statistics. The following information is provided:

| Field       | Description                                                                                                    |
|-------------|----------------------------------------------------------------------------------------------------|
| Access Type | Attempts: the percentage of optimization attempts (opimization attempts divided by total number of commands).<br>Successes: the percentage of successful optimization attempts (successful optimization attempts divided by number of optimization attempts).                                                                                                    |
| Read-Ahead  | Attempts: the number of read-ahead optimization attempts, and the attempt percentage<br>(read-ahead optimization attempts divided by total number of commands).<br>Successes: the number of successful read-ahead optimization attempts, and the percentage<br>of successful attempts (successful read-ahead optimization attempts divided by read-ahead<br>optimization attempts).       |
| Direct      | Attempts: the number of direct access optimization attempts, and the attempt percentage (direct access optimization attempts divided by total number of commands).<br>Successes: the number of successful direct access optimization attempts, and the percentage of successful attempts (successful direct access optimization attempts divided by direct access optimization attempts). |
| RCs         | Attempts is always equal to successes. This is the number of optimized RCs that immediately followed a direct access command (without any intervening "next" commands).                                                                                                    |
| Excluded    | Attempts: the number of commands which were excluded from optimization, and percentage (number of excluded commands divided by total number of commands). Note: For more information on excluded attempts, use PF6.                                                                                                    |
| Total       | Attempts: the total number of commands encountered by Adabas Fastpath.<br>Successes: the total number of successful optimization attempts, and the percentage of successful attempts (successful optimization attempts divided by total number of commands).                                                                                                    |

Pressing PF6 from any of the buffer information screens displays the Excluded Command Analysis screen:

```
18:28:08 ***** A D A B A S FASTPATH SERVICES 8.1.2 (I003) ***** 2008-11-21
Run-mode: 17004 - Excluded Command Analysis - F12100ME
               Buffer: Global A8P17004 Node Id: 17004
   Statistics for commands that have optimization potential but were
   unable to be optimized:
         Unsuitable command type:
                                                       124
         Disqualified:
                                                     27235
         Optimization was disabled:
                                                        0
         Multi-fetch was already set:
                                                        0
         Command details exceed Set-id limit:
                                                        0
         Record Buffer exceeds the limit:
                                                        0
```

Command ==>

This screen displays the following information:

| Information        | Description                                                                                                    |
|--------------------|----------------------------------------------------------------------------------------------------|
| Excluded - Reasons | The total number of commands excluded from optimization for the listed reasons.<br>For more information, see Excluded Commands. |

**Note:** This same analysis can be displayed for jobs, databases, and files.

Pressing PF9 from any of the buffer information screens invokes the General Parameters screen:

## **Parameter Display**

18:31:41 \*\*\*\*\* A D A B A S FASTPATH SERVICES 8.1.2 (IOO3) \*\*\*\*\* 2008-11-21 Run-mode: 17004 - General Parameters -F12100MF Buffer: Global A8P17004 Node ID: 17004 Initial Commands Main Parameters Value Allocation Peak Usage Ignored Size(k)..Min: 1023 1024 1023 24% Maximum Jobs: 1 0 12 RB Length Limit: 2048 0 Set Length Limit: 1024 0 Other-----Fast cache attempts: 32 Fast set create attempts: 25 Coherence Limit (per sec): 1 Suspension Period (mins): 10 Default pacing rate: Set Concurrency: 10 2 Freespace Index Entries: Average Item Size: 256 512 Async coherence messages: Y Log every n minutes: 60 Keep for n days: 30 24:00 Restart every n Hrs: 0 Restart Time: Direct Access: ON Read-ahead Processing: ΟN FIND SX/L1: ON READ LOGICAL L3: ΟN READ PHYSICAL L2: HISTOGRAM ΟN ΟN L9: Command ==>

For description and use of these parameters, see section Adabas Fastpath Parameters.

| PF Key | Name  | Function                                                           |
|--------|-------|--------------------------------------------------------------------|
| PF4    | Refr  | Refreshes the statistics                                           |
| PF5    | Serv  | Invokes the function Asynchronous Buffer Services                  |
| PF5    | Parms | Displays the file parameters for this buffer                       |
| PF6    | Excl  | Displays the Excluded Command Analysis screen                      |
| PF6    | Look  | Invokes AFPLOOK                                                    |
| PF7    | Gen   | Reverts to the General Information screen                          |
| PF9    | Parm  | Displays the General Parameters screen                             |
| PF9    | More  | Displays the next file or job detail display                       |
| PF10   | Cntl  | Displays details of the master control set for the file            |
| PF10   | Conc  | Displays set concurrency information                               |
| PF10   | SysJ  | Toggles from the User Job Summary to the System Job Summary screen |
| PF10   | UserJ | Toggles from the System Job Summary to the User Job Summary screen |
| PF10   | Zero  | Resets the display counts to zero and automatically refreshes      |

The following PF keys are available throughout the series of buffer information screens:

| PF Key | Name | Function                            |
|--------|------|-------------------------------------|
| PF11   | Node | Displays the Buffer Statistics menu |

# **Database and File Information**

Selecting option code 2 on the Buffer Statistics and Interaction screen, invokes the Database Summary screen.

**Note:** You can also access this screen by entering 2.2 on the command line.

For each database, a summary of activity is displayed as shown on the following example screen:

18:47:00 \*\*\*\*\* A D A B A S FASTPATH SERVICES 8.1.2 (IOO3) \*\*\*\*\* 2008-11-21 Run-mode: 17004 Databases from A8P17004 : 17004 F12200MA Started: Nov 21,2008 12:32 Size(k): 1023 Buffer Session: 563 С DB SVC Attempts Optimized Set Usage(k) Status 19 240 DB Down 198 240 5607 3774 114 Remote Optimizing Totals: 5607 100% 3774 100% 114 100% Mark with F(ile),D(etail),S(ervices) Command ==Enter-PF1---PF2---PF3---PF5---PF6---PF7---PF8---PF9---PF10--PF11--PF12 Help Exit Refr Node Menu

The following information is provided on this screen:

| Field          | Description                                                                                                    |
|----------------|----------------------------------------------------------------------------------------------------|
| Buffer Session | The buffer session number.                                                                                                    |
| Started        | The time at which the buffer was last started.                                                                                                    |
| Size           | The memory allocation for the buffer.                                                                                                    |
| С              | Option code. The following options are available:<br>d: display detailed database information<br>f: display file summary information<br>s: perform database service (stop/start optimization). |

| Field     | Description                                           |
|-----------|-------------------------------------------------------|
| DB        | The Adabas database.                                  |
| SVC       | The Adabas SVC.                                       |
| Attempts  | The total number of optimization attempts.            |
| Optimized | The total number of successful optimization attempts. |
| Set Usage | The number of direct access sets used.                |
| Status    | The status of the database.                           |

## **Database Services**

If the option code s is selected for a database, the following window is displayed:

```
10:27:51

2006-05-19

F12200MC

Stop/Start Optimization

for: Database 198

S Stop Optimization

R Start Optimization

. Exit

Code..:

PF1 Help PF3 Exit
```

## **Database Services**

Using this window, you can stop/restart optimization for a database.

If database optimization is stopped, no further optimization occurs for its files and sets. In addition, all direct access data is removed from the Adabas Fastpath buffer for sets belonging to files within this database.

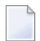

**Note:** A similar service is available at the file and file set levels.

## **Detailed Database Information**

If the option code d is selected for a database, the Database Details screen is displayed.

This screen contains a performance analysis for the selected database.

17:28:30 \*\*\*\*\* A D A B A S FASTPATH SERVICES 8.1.2 (I006) \*\*\*\*\* 2009-08-25 Run-mode: 17004 Database Details from A8P17004 : 17004 F12200MB Database: 17003 SVC: 254 ----- Optimization Summary -----Attempts (98%) <----Successes (77%) Access Type Read-ahead: 18,739 (30%) 13,121 (70%) 33,456 (53%) Direct: 25,198 (75%) 9,569 (15%) 9,569 (28%) RCs: Others: 418 (0%) 62,182 (100%) 47,888 (77%) Total: Updates: Over-reads: 2,132 (16%) Status 1: 40 90 00 A0 Bad Response: Lock: 00000000 DBE Addr: 1961F530 ADABAS Vers: 813 Hex: 08010300 Location: 00000000 DBID from GCB: Nuc ID:

The first section of this screen (Optimization Summary) provides optimization statistics for this database. This information is provided in the same format as that provided at the buffer level (see section **Buffer Information**). The statistics shown at the database level are exclusively for commands that are eligible for optimization. The excluded count therefore differs from the buffer level count.

The second section of this screen provides the following information:

| Field         | Description                                                                                                    |
|---------------|----------------------------------------------------------------------------------------------------|
| Updates       | The number of update commands processed for this database.                                                                                                    |
| Over-reads    | The number of read-aheads performed but not needed by the application, and the percentage of non-needed over-reads to the number of successful read-aheads. Non-needed over-reads represent overhead that may reduce the effectiveness of read-ahead optimization. In general, over-reads should not exceed 25% of read-ahead successes. |
| Status Nuc ID | These fields are reserved for Software AG use.                                                                                                    |

### **Excluded Command Analysis**

Pressing PF6 on the Database Details screen displays the excluded command analysis for the selected database:

18:53:42 \*\*\*\*\* A D A B A S FASTPATH SERVICES 8.1.2 (IOO3) \*\*\*\*\* 2008-11-21 Run-mode: 17004 Database Details from A8P17004 : 17004 F12200MG Database: 17003 SVC: 254 Statistics for commands that have optimization potential but were unable to be optimized: Unsuitable command type: 20 Disgualified: 0 Optimization was disabled: 0 Multi-fetch was already set: 0 Command details exceed Set-id limit: 0 Record Buffer exceeds the limit: 0 Command ==>

The information is provided in the same format as that provided at the buffer level (see section **Buffer Information**).

Note: A similar analysis can be displayed from the file detail screen.

## **Summary File Information**

If the option code f is selected for a database, the File Summary screen is displayed.

**Note:** You can also access this screen by entering 2.2.1 on the command line.

This screen displays a summary of activity for each file in the selected database.

```
15:20:04 ***** A D A B A S FASTPATH SERVICES 8.1.2 (I003) ***** 2008-11-26
Run-mode: 17004
                          Files from A8P17004 : 17004
                                                                F12210MA
                         Database: 17003 SVC 254
 С
     File
              Attempts
                             Optimized
                                            Set Usage(k)
                                                              Status
                               2536 (65%)
        7
                  3674 (64%)
                                                15 (13%)
                                                              Optimizing
  _
       19
                  2051 (36%)
                                 1347 (35%)
                                                              Optimizing
                                                 98 (86%)
  Totals:
                  5725 100%
                                 3883 100%
                                                114 100%
 Mark with D(etail),F(ile Sets),S(ervices)
 Command ==
 Enter-PF1---PF2---PF3---PF5---PF6---PF7---PF8---PF9---PF10--PF11--PF12
      Help
                  Exit Refr
                                                               Node Menu
```

The following information is provided:

| Field     | Description                                                          |
|-----------|----------------------------------------------------------------------|
| С         | Option code. The following options are available:                    |
|           | d: display detailed database information                             |
|           | d: display detailed file information                                 |
|           | f: display file set summary                                          |
|           | s: perform file service (stop/start optimization)                    |
| File      | The Adabas file number.                                              |
| Attempts  | The total number and percentage of optimization attempts.            |
| Optimized | The total number and percentage of successful optimization attempts. |
| Set Usage | The number and percentage of direct access sets used.                |
| Status    | The status of the file (optimizing or not optimizing).               |

## **Detailed File Information**

If option code d is selected on the File Summary screen, the File Details screen is displayed.

This screen contains optimization performance information for the selected file.

```
17:36:22 ***** A D A B A S FASTPATH SERVICES 8.1.2 (IOO6) *****
                                                       2009-08-25
                      File Details from A8P17004 : 17004
Run-mode: 17004
                                                       F12210MB
                Database: 17003 SVC 254 File: 9
 ----- Optimization Summary -----
                      Attempts (98%) <-----Successes (77%)
    Access Type
    Read-ahead:
                        18,737 (30%)
                                               13,120 (70%)
                        33,456 (53%)
    Direct:
                                              25,198 (75%)
                        9,569 (15%)
                                              9,569 (28%)
    RCs:
    Others:
                          369 (0%)
    Total:
                        62,131 (100%)
                                             47,887 (77%)
                               Over-reads: 2,132 (16%)
    Updates:
 Set Limit(k): 2
                                            Update Sensitivity: R
 Set Id Length Limit: 1024 RB Length Limit: 2048 Set Concurrency: 2
 Status: 00 D0 Last RC: Next Event: 0:00 Addr: 19626468
Command ==>
```

The first section of this screen (Optimization Summary) provides optimization statistics for the file. This information is provided in the same format as that provided at the database level.

The second section of this screen provides the following information:

| Field                        | Description                                                                                                    |
|------------------------------|----------------------------------------------------------------------------------------------------|
| Updates                      | The number of update commands processed for this file.                                                                                                    |
| Over-reads                   | The number of read-aheads performed but not needed by the application, and<br>the percentage of non-needed over-reads to the number of successful read-aheads.<br>Non-needed over-reads represent overhead that may reduce the effectiveness<br>of read-ahead optimization. In general, over-reads should not exceed 25% of<br>read-ahead successes. |
| Set Limit Set<br>Concurrency | The current settings for various file optimization parameters. For a description of each parameter, see the section Adabas Fastpath Parameters.                                                                                                    |
| Status Addr                  | These fields are reserved for Software AG use.                                                                                                    |

Pressing PF9 invokes the second File Details screen. This screen shows whether or not optimization has been defined for the Adabas command/descriptor pairs which are used to access the file.

| 10:37:21           | *****<br>- Fil                             | A D A<br>e Deta                            | B A S<br>ils for<br>E: | FASTPA<br>r File<br>xpanded | TH :<br>19  <br>Fi | SERVICES<br>DBID 198<br>le N | 8.1.<br>SVC | 2 ***<br>240 | -       |             | 2006-05-19<br>F12210ME |
|--------------------|--------------------------------------------|--------------------------------------------|------------------------|-----------------------------|--------------------|------------------------------|-------------|--------------|---------|-------------|------------------------|
|                    | (<br>L1<br>L3<br>L9<br>S1<br>S2            | On/Off<br>On<br>On<br>On<br>On<br>On<br>On | Adabas                 | Field                       | Ove                | rrides                       |             |              | Direct  | Acces       | S                      |
| Over-read<br>3     | s De<br>L1<br>L2<br>4 L3<br>L9<br>S1<br>S2 | efault<br>On<br>On<br>On<br>On<br>On<br>On | Adabas                 | Field                       | 0ve                | rrides                       |             |              | Read-ah | nead        |                        |
|                    | S8<br>S9                                   | On<br>On                                   |                        |                             |                    |                              |             |              |         |             |                        |
| Command =          | =>                                         |                                            |                        |                             |                    |                              |             |              |         |             |                        |
| Enter-PF1-<br>Heln | PF2-                                       | PF3-<br>Fxit                               | PF4-                   | PF5                         | -PF(               | bPF/<br>cl Gen               | PF8         | P I          | -9PF1(  | JPF1<br>Noc | lPF12<br>le Menu       |

## File Details 2

The two sections of the screen provide optimization information for direct access and read-ahead commands respectively.

The following information is provided:

| Field                  | Description                                                                                                    |
|------------------------|----------------------------------------------------------------------------------------------------|
| Command                | Adabas command.                                                                                                    |
| On/Off                 | Indicates whether or not optimization is in effect for the command.                                                                                                    |
| Adabas Field Overrides | Indicates whether or not Adabas field overrides have been defined.                                                                                                    |
| Over-reads             | The number of read-aheads performed but not needed for the command.<br>Non-needed over-reads represent overhead that may reduce the effectiveness of<br>read-ahead optimization. In general, over-reads should not exceed 25% of<br>read-ahead successes. |

## File Set Summary Information

If the option code f is entered for a file on the File Summary screen, the Set Summary screen is displayed. This screen contains summary information for each Adabas command/descriptor pairing:

**Note:** You can also access this screen by entering 2.2.2 on any command line.

**Note:** You can also access this screen using PF9 from AFPLOOK File Details or File Parameter Maintenance. In addition, this screen gives hot key access to AFPLOOK (PF6) and File Parameters (PF5). Pressing PF10 displays details of the master control set for the file.

| 15:30:59 **<br>Run-mode: 1                          | **** A D A<br>17004                   | BAS                                | FASTPATH SE<br>Set Summary | RVICES<br>from A8           | 8.1.2 (IO<br>P17004 :              | 03) *****<br>17004         | 2008-11-26<br>F12220MA               |
|-----------------------------------------------------|---------------------------------------|------------------------------------|----------------------------|-----------------------------|------------------------------------|----------------------------|--------------------------------------|
|                                                     |                                       | Database                           | e: 17003 SVC               | 254 Fi                      | le: 9                              |                            |                                      |
| C CC De Se<br>_ L1<br>_ L3 KK<br>_ S1 KK<br>_ L3 KK | Number<br>ts In U<br>2<br>3<br>2<br>1 | of Items.<br>se F<br>5<br>10<br>19 | 24<br>24<br>32<br>40<br>8  | Mei<br>25<br>75<br>772<br>5 | nory (k).<br>Use P<br>5<br>12<br>2 | eak<br>27<br>39<br>21<br>9 | Growth<br>Mode<br>Low<br>Low<br>High |
| Mark with I                                         | D(etail),F                            | (ull Set                           | List)                      |                             |                                    |                            |                                      |
| Command ==>                                         |                                       |                                    |                            |                             |                                    |                            |                                      |
| Enter-PF1<br>Help                                   | -PF2PF3<br>Exi                        | PF4<br>t Refr                      | PF5PF6<br>Parms Look       | - P F 7                     | PF8PF9                             | PF10P<br>Cntl N            | F11PF12<br>ode Menu                  |

The following information is provided:

| Field           | Description                                                                                                    |
|-----------------|----------------------------------------------------------------------------------------------------|
| С               | Option code. The following options are available:                                                                                                    |
|                 | d: display detailed set information                                                                                                    |
|                 | f: display full set list                                                                                                    |
| CC De           | The Adabas command/descriptor pair for which information is provided.                                                                                         |
| Sets            | The number of sets that have been added together to make the summary.                                                                                         |
| Number of Items | The number of items (records) in use at the present time, the peak number of items used, and the number of times items in the set were used for optimization. |

| Field       | Description                                                                                                    |
|-------------|----------------------------------------------------------------------------------------------------|
| Memory      | The memory in use to hold the data in the sets (in k) and the peak memory usage for all sets.                                                                                                    |
| Growth Mode | Fastpath regularly assesses the worthiness of all direct-access sets as being high, medium or low. Based upon this assessment Fastpath is likely to award more memory to sets assessed highly, when there is memory available, and to remove memory from the less worthy sets. The regular reassessment means the assessment of a set will quickly change according to current system activity thereby making sure the most appropriate optimization levels are maintained at all times. |

## File Set List

If the option code f is selected for a command/descriptor pair on the File Set Summary screen, the Set Summary screen will be displayed.

This screen contains an activity summary for each direct access set used by the selected command/descriptor pair.

| 15:33:44<br>Run-mode:       | ***** A D A B A<br>17004           | S FASTPAT<br>Set Summa        | H SERVICES<br>ry from A8    | 8.1.2<br>P17004             | (I003) *****<br>17004  | 2008-11-26<br>F12230MA       |
|-----------------------------|------------------------------------|-------------------------------|-----------------------------|-----------------------------|------------------------|------------------------------|
|                             | Database: 17                       | 003 SVC 254                   | File: 9                     | CC: LC                      | 3 De: KK               |                              |
| C SSID<br>_ 3<br>_ 5<br>_ 7 | Number of Item<br>In Use<br>4<br>6 | ns<br>Peak Op<br>16<br>8<br>8 | Me<br>timized I<br>45<br>30 | mory (k)<br>n Use<br>4<br>7 | Peak<br>19<br>10<br>10 | Growth<br>Mode<br>Low<br>Low |
| Mark wi                     | th D(etail),S(sta                  | rt/stop)                      |                             |                             |                        |                              |
| Command<br>Enter-PF<br>He   | ==><br>1PF2PF3F<br>1p Exit F       | 9F4PF5<br>Refr                | PF6PF7-                     | PF8                         | PF9PF10-<br>Cntl       | -PF11PF12<br>Node Menu       |

Sets that are descending are also grouped by command/descriptor pair and these sets are denoted with a "D" following the SSID field.

```
11:51:54 ***** A D A B A S FASTPATH SERVICES 8.1.2 (I006) ***** 2010-06-11
Run-mode: 17004 Set Summary from A8P17004 : 17004
                                                       F12230MA
            Database: 17003 SVC 254 File: 9 CC: L3 De: AA
        Number of Items..... Memory (k).....
                                                        Growth
           In Use Peak Optimized In Use Peak
C SSID
                                                        Mode
    10 D
                      18 1
                                             2
_
Mark with D(etail),S(start/stop)
Command ==
Enter-PF1---PF2---PF3---PF4---PF5---PF6---PF8---PF9---PF10--PF11--PF12---
    Help Exit Refr
                                                 Cntl Node Menu
```

The following information is provided:

| Field        | Description                                                                                                    |
|--------------|----------------------------------------------------------------------------------------------------|
| C            | Option code. The following options are available:<br>d: display detailed set information<br>s: start/stop optimization for the set                                                                                  |
| SSID         | SSID (Short Set ID) is a number used internally to identify different sets. The lower the number, the older the set. If the set is for a descending search (LT, LE) then a "D" will follow the Short Set ID number. |
| Sets Ratings | The remaining fields on this screen are as described in the previous section <b>File Set Summary</b> .                                                                                                    |

### **Detailed Set Information**

The Set Detail screen can be invoked by selecting the option code d for a set or pressing PF10 on the File Set Summary screen:

```
15:40:27 ***** A D A B A S FASTPATH SERVICES 8.1.2 (I003) ***** 2008-11-26
Run-mode: 17004 Set Detail from A8P17004 : 17004
                                                                F12230MB
                    Database: 17003 SVC 254 File: 9
 Command: L3 Primary Descriptor: KK
                                                   SSID: 3
                             45 Added:
   Items - Optimized:
                                               15 Collisions:
                            4 Peak:
           Current:
                                                                       12
                                               5 Free:
           Removed:
                            11 RLU:
                                               11 Overwrites:
                             Growth Mode: Low
                                                   Set Resets:
   Memory- Used(k):4 Peak(k):19 Free(k):Status:00 C8 0E 08Expansion:1 Acc.Mask EntriesUsedFB:27 RB:1056 Indexes:3 Address:09A0
                                                                       1
                                                                     1
                                               3 Address: 09A00234
   Lengths: SB:
                   8 VB: 32 Code:
                                                  Lock:
                                                               00000000
   SetID Length:
                   47
 Reject:
 SB KK,32,B.
 FB KK,032,B,DD0001-0016,064,B.
Command ==
Enter-PF1---PF2---PF3---PF4---PF5---PF6---PF8---PF9---PF10--PF11--PF12---
     Help Exit Refr
                                                        Conc
                                                                   Menu
```

The following information is provided:

| Field       | Description                                                                                                    |
|-------------|----------------------------------------------------------------------------------------------------|
| Growth Mode | Fastpath regularly assesses the worthiness of all direct-access sets as being high, medium<br>or low. Based upon this assessment Fastpath is likely to award more memory to sets assessed<br>highly, when there is memory available, and to remove memory from the less worthy sets.<br>The regular reassessment means the assessment of a set will quickly change according to<br>current system activity thereby making sure the most appropriate optimization levels are<br>maintained at all times.                                                                                                    |
| Items       | Optimized: the number of successful optimizations from data records in the set.<br>Added: the number of times a data record was inserted into the set.<br>Collisions: the number of times a set was inaccessible because concurrency for the set was<br>exhausted.<br>Current: the number of data records currently in the set.<br>Peak: the highest number of data records which have been in the set.<br>Free: the number of free data item areas currently available.<br>Removed: the number of data records which have been removed from the set.<br>RLU: the number of times an individual data record was removed from the set as a result<br>of a database modification command (for example, update, insert, delete). |

| Field  | Description                                                                                                    |
|--------|----------------------------------------------------------------------------------------------------|
|        | Overwrites: the number of times a new data record was inserted by overwriting an existing record because no free area was available.<br>Set Resets: the number of times a complete set was emptied. |
| Memory | The memory in use to hold the data in the sets (in k) and the peak memory usage for all sets.                                                                                                    |
| Status | This field is reserved for Software AG use.                                                                                                    |
| Reject | This field denotes either by text or error number the reason why this set is not (or no longer) operational. See the table below for more information.                                              |

| Reject Error                                              | Description                                                                        |
|-----------------------------------------------------------|------------------------------------------------------------------------------------|
| Error ID 07                                               | An internal indexing error occurred whilst caching an element.                     |
| Error ID 08                                               | An internal indexing error occurred whilst caching an element.                     |
| Error ID 09                                               | An internal indexing error occurred whilst caching an element.                     |
| Error ID 0A                                               | An internal error occurred whilst tidying up a failed attempt to cache an element. |
| Error ID 0B                                               | An internal error occurred whilst tidying up a failed attempt to cache an element. |
| Error ID 0C                                               | An internal error occurred whilst tidying up a failed attempt to cache an element. |
| Error ID 0E                                               | An internal chaining error occurred during set create.                             |
| Error ID 0F                                               | An internal chaining error occurred during set create.                             |
| Error ID 12                                               | An internal chaining error occurred during set reset.                              |
| Error ID 13                                               | An internal chaining error occurred during set reset.                              |
| Error ID 14                                               | An internal memory allocation failure occurred during set reset.                   |
| Invalid Search Buffer Syntax                              | An error was identified in the search buffer syntax.                               |
| Invalid Format Buffer Syntax                              | An error was identified in the format buffer syntax.                               |
| Direct Access Set ID Too Long                             | Set ID length exceeds the limit.                                                   |
| Error ID 18                                               | An internal indexing error occurred in coherence processing.                       |
| Error ID 19                                               | An internal indexing error occurred in coherence processing.                       |
| Error ID 1A                                               | An internal indexing error occurred in coherence processing.                       |
| Variable Length Attribute Forced                          | The search buffer contains a field that has been forced to be variable length.     |
| Variable Length Attribute Encountered                     | The search buffer contains a field that has a variable length.                     |
| Error ID 1D                                               | An illogical situation has arisen in coherence processing.                         |
| Error ID 1F                                               | Internal chaining error occurred during element caching.                           |
| Error ID 20                                               | Internal – an attempt was made to cache an element of incorrect size.              |
| L3 or L9 With Superdescriptor Derived<br>From MU/PE Field | Fastpath is unable to support use of superdescriptor derived from MU/PE field.     |

| Reject Error                                                | Description                                                                                                |
|-------------------------------------------------------------|----------------------------------------------------------------------------------------------------|
| Complex Search Not Handled                                  | A complex search condition was specified that Fastpath can not handle.                                     |
| Error ID 25                                                 | Internal error in creation of a reposition model during set creation.                                      |
| Error ID 26                                                 | An internal indexing error occurred during element caching.                                                |
| Error ID 27                                                 | An internal indexing error occurred during set creation.                                                   |
| Error ID 28                                                 | An internal indexing error occurred during set creation.                                                   |
| Error ID 29                                                 | An internal indexing error occurred during housekeeping.                                                   |
| Error ID 2A                                                 | An internal indexing error occurred during housekeeping.                                                   |
| Error ID 2B                                                 | An internal indexing error occurred during housekeeping.                                                   |
| Search Buffer Field Not In FDT                              | A field was specified that could not be found in the FDT.                                                  |
| Search Buffer SupDe With Variable<br>Length Parent          | Fastpath does not handle search super-descriptors with variable length parents.                            |
| Search Buffer Descriptor With Specific<br>Occurrence Number | Fastpath does not handle a search descriptor where a specific occurrence of a periodic group is specified. |
| Search Buffer Using Invalid Format<br>Character             | An unrecognized format character has been specified.                                                       |
| Search Buffer Using Wide Char<br>Descriptor                 | Fastpath does not handle wide character search descriptors.                                                |
| Search Buffer Using Variable Length<br>Descriptor           | Fastpath does not handle search descriptors of variable length.                                            |
| Format Buffer Field Not In FDT                              | A field was specified that could not be found in the FDT.                                                  |
| Format Buffer Found MU/PE                                   | The format buffer contains a series with an MU/PE field.                                                   |
| Format Buffer Is Too Large                                  | Internal Fastpath work areas are not large enough to process the format buffer.                            |

Press PF10 to display set concurrency information.

## **Job Information**

Selecting option code 3 on the Buffer Statistics and Interaction menu, displays the Job Summary screen.

**Note:** You can also access this screen by entering 2.3 on the command line.

This screen displays a summary of activity for each job.

```
15:43:45 ***** A D A B A S FASTPATH SERVICES 8.1.2 (I003) ***** 2008-11-26
  Run-mode: 17004
                              Job Summary for A8P17004 : 17004
                                                                  F12300MA
 Buffer Session: 3
                             Started: Nov 26,2008 10:25 Size(k): 4096
 C Job Name Number Job Type Attempts
DAFECODE C30694 COM-PLETE 258
                                            Optimized Memory(k) Status
 _ DAEFCODE C30694 COM-PLETE
                                      258
                                                  194
                                                                 Active
                                                                Unused
                                                                 Unused
  _
                                                                 Unused
  _
                                                                 Unused
                                                                 Unused
                                                                 Unused
                                                                 Unused
                                                                 Unused
  _
                                                                 Unused
  _ GXNDCP72 B41763 Batch
                                                                 Disconnected
 _ GXNDCP72 B41766 Batch
                                                                 Disconnected
 Mark with D(etail),S(ervices)
 Command ==
 Enter-PF1---PF2---PF3---PF4---PF5---PF6---PF7---PF8---PF9---PF10--PF11--PF12
       Help
                   Exit Refr
                                                              Sysj Node Menu
```

The following information is provided:

| Field                | Description                                                                                            |  |
|----------------------|----------------------------------------------------------------------------------------------------|--|
| С                    | Option code. The following options are available:                                                      |  |
|                      | d: display detailed job information                                                                    |  |
|                      | s: stop/start optimization                                                                             |  |
| Job Name Number Type | The job name, job number and job type.                                                                 |  |
| Attempts             | The number of optimization attempts.                                                                   |  |
| Optimized            | The number of successful optimization attempts.                                                        |  |
| Memory               | Memory used by the job.                                                                                |  |
| Status               | The status of the job (active, unused, disconnected).                                                  |  |
|                      | <b>Note:</b> Status Disconnected indicates that a job is no longer being optimized,                    |  |
|                      | usually because it has completed. The job details can still be displayed until the job area is reused. |  |

Press PF10 to display the System Job Summary screen.

## **Detailed Job Information**

Selecting option code d for a job on the Job Summary screen displays the Job Details screen.

```
17:54:46 ***** A D A B A S FASTPATH SERVICES 8.1.2 (I006) ***** 2009-08-25
Run-mode: 17004 Job Details from A8P17004 : 17004 F12300MB
Job: UKRPE Type: TSO Number: U27240 Started: Aug 25,2009 13:17
   ----- Optimization Summary -----
    Access Type Attempts (77%) <-----Successes (77%)
    Read-ahead:18,739(23%)Direct:33,456(42%)9.569(12%)
                                         13,121 (70%)
                                         25,198 (75%)
                                         9,569 (28%)
    Others: 17,571 (23%)
                  79,335 (100%)
                                        47,888 (60%)
    Total:
       -----
                      Memory(k): RA Memory: Over-reads: 2,132
 Status: 02 00 00 00 System ID: TSO Area Address: 19614A80
Command ==>
```

The first section of this screen (Optimization Summary) provides optimization statistics for this job. This information is provided in the same format as that provided at the buffer and database level (see section **Buffer Information**).

The following additional fields are displayed:

| Field          | Description                                                                                                    |  |
|----------------|----------------------------------------------------------------------------------------------------|--|
| Memory         | The total memory, in kilobytes, of all memory classes used for this job.                                                                                                    |  |
| RA Memory      | The total memory, in kilobytes, of all read-ahead areas allocated to this job.                                                                                                    |  |
| Over-reads     | The number of read-aheads performed but not needed by this job, and the percentage of non-needed over-reads to the number of successful read-aheads. Non-needed over-reads represent overhead that may reduce the effectiveness of read-ahead optimization. In general, over-reads should not exceed 25% of read-ahead successes. |  |
| Status Address | These fields are reserved for Software AG use.                                                                                                    |  |

PF9 on the Job Details screen can be used to display the second job detail screen.

The first section of this screen (Job Information) provides the following information:

| Field                                                              | Description                                                                                                    |  |
|--------------------------------------------------------------------|----------------------------------------------------------------------------------------------------|--|
| Peak Concurrency                                                   | The number of command work areas allocated to this job.                                                                |  |
| User Areas                                                         | In Use: the number of user areas currently in use.                                                                     |  |
|                                                                    | Peak: the highest number of user areas which have been concurrently in use.                                            |  |
|                                                                    | Recovered: the number of times an old user area was recovered (reused) to satisfy the requirement for a new user area. |  |
| CID Areas In Use: the number of Command ID areas currently in use. |                                                                                                    |  |
|                                                                    | Peak: the highest number of Command ID areas which have been concurrently in use.                                      |  |

The second section (Read-Ahead Memory Categories) provides the following information:

| Field    | Description                                                                                |  |
|----------|--------------------------------------------------------------------------------------------|--|
| Size(k)  | The four sizes available for read-ahead memory allocation from the Adabas Fastpath buffer. |  |
| Peak No  | The highest number of read-ahead areas, by size, allocated to this job.                    |  |
| Usage    | The number of times the size category was used.                                            |  |
| Failures | The number of times the size category request could not be satisfied.                      |  |

The third section contains the current values for the client runtime controls. See the section Adabas Fastpath Parameters for descriptions of these parameters.

**Note:** The parameter values currently being used by the job are displayed. Once a job is disconnected, these values are reset automatically to the default parameter values.

PF6 can be used to display the Excluded Command Analysis screen as described in the section **Buffer Information**.

# **System Job Information**

Selecting option code 4 on the Buffer Statistics and Interaction screen invokes the System Job Summary screen.

**Note:** You can also access this screen by entering 2.4 on the command line.

This screen contains a list of system job areas for the active Adabas Fastpath buffer. This is normally the Asynchronous Buffer Manager task and any database components.

```
15:53:10 ***** A D A B A S FASTPATH SERVICES 8.1.2 (IOO3) ***** 2008-11-26
Run-mode: 17004
                           Jobs for A8P17004 : 17004
                                                                  F12400MA
Buffer Session: 567 Started: Nov 26,2008 10:25 Size(k): 1023
С
    Job Name Number Job Type
                               SVC DB
                                         Nuc ID
                                                            Status
                    AFPADA
                               254 17015
                                                            DB down
_
    N8C81003 C34417 AFPADA
                               254 17003
                                                            Active
    A8P17004 C32991 AFPABM
                                                            Active
 _
Mark with D(etail), S(ervices)
Command ==>
Enter-PF1---PF2---PF3---PF4---PF5---PF6---PF7---PF8---PF9---PF10--PF11--PF12---
     Help
                                                         UserJ Node Menu
                 Exit
```

The following information is provided:

| Field                | Description                                                                                                    |  |
|----------------------|----------------------------------------------------------------------------------------------------|--|
| С                    | Option code. The following options are available:                                                               |  |
|                      | d: display the Asynchronous Buffer Services menu                                                                |  |
|                      | s: display the Database Component Services menu                                                                 |  |
|                      | <b>Note:</b> These services are described in the section <b>Special Services</b> .                              |  |
| Job Name Number Type | The job name, job number and job type.                                                                          |  |
| SVC                  | The Adabas SVC used for this job.                                                                               |  |
| DB                   | The Adabas database used for this job. This is the "external" DBID (DBID used by the application program).      |  |
| Nuc ID               | This ID is used by a member of Adabas Parallel/Cluster Services. These services may have "internal" DB numbers. |  |
| Status               | The status of the job (active, unused).                                                                         |  |

PF10 can be used to display the Optimized Job Summary screen.

# 6 Buffer History

This function can be used to display the Adabas Fastpath buffer history information that has been recorded in the Adabas Fastpath configuration file either

- automatically (see the Adabas Fastpath Log Parameter) or
- by using the log function of Adabas Fastpath Special Services.

If history logs are present for more than one buffer, selecting option code 3 from the main menu or entering the direct command 3 from the command line displays the following screen:

```
10:59:34 ***** A D A B A S FASTPATH SERVICES 8.1.2 ***** 2006-05-19

- Buffer History - F13000MA

Please mark to select Buffer for History Display

_ AFP811A Global

_ SYSC033 Global

Command ==>

Enter-PF1--PF2---PF3---PF4---PF5---PF6---PF7---PF8---PF9---PF10--PF11--PF12

Help Exit Top Menu
```

#### **Buffer History Selection**

Mark the buffer for which history information is to be provided. The following Buffer History Available screen appears:

**Note:** This is the first screen displayed if history logs exist for only one buffer.

```
11:06:19
           ***** A D A B A S FASTPATH SERVICES 8.1.2 *****
                                                                       2006-05-19
              Buffer History Available for Global SYSC033 -
                                                                       F13100MA
            -
     Buffer
              <---Logged at---> <---Direct Access---> <----Read-ahead---->
  Sel Session
                                    Attempts Optimized Attempts Optimized
              Date
                          Time
               May 15,2002 12:38 E
     42
     43
               May 15,2002 12:55 E
     44
              May 15,2002 15:27 E
     45
              May 15,2002 16:09 E
     46
              May 15,2002 17:08 E
              May 15,2002 17:45 E
     47
     48
              May 15,2002 17:48 E
     49
              May 16,2002 11:07 E
                                         144
                                                     97
                                                               140
                                                                           80
 SS 50
              May 16,2002 12:14
                                         147
                                                     51
                                                                168
                                                                           96
              May 16,2002 13:14
                                         193
                                                    129
                                                               182
                                                                          104
     50
 SS 50
              May 16,2002 14:14 E
                                         364
                                                    256
                                                                360
                                                                           234
              May 16,2002 14:27 E
     51
  ____
 Select using S or an SS pair, Purge using P or a PP pair.
   Position to: Jul 25,2002
 Command ==
 Enter-PF1---PF2---PF3---PF4---PF5---PF6---PF7---PF8---PF9---PF10--PF11--PF12
      Help
                  Exit
                                     Reset Top
                                                 Next
                                                                        Menu
```

### **Buffer History**

This screen displays a line for each log record of the selected (or default) buffer. Each line includes the following information:

| Column         | Description                                                                        |
|----------------|------------------------------------------------------------------------------------|
| Sel            | The following option codes can be used to process one or more lines (records) of   |
|                | the log:                                                                           |
|                | s: display details for one log record                                              |
|                | ss: display the difference in statistics between a pair of log records             |
|                | p: purge a single log record                                                       |
|                | pp: purge from the first to the last marked log records                            |
|                | t: display trace counts for one record                                             |
|                | tt: display the difference in trace counts between a pair of logs                  |
|                | You must enter the options ss pp tt in pairs. The second element of the pair need  |
|                | not be on the same screen but must be within the same buffer session.              |
|                | Use PF6 to clear all entries in the Select column.                                 |
| Buffer Session | The buffer session number. Certain operations cannot be performed across sessions. |

| Column                      | Description                                                                                                |  |
|-----------------------------|----------------------------------------------------------------------------------------------------|--|
| Logged at Date/Time         | The date and time the log was recorded.                                                                    |  |
| EM                          | E indicates end-of-job. M indicates a special log request using the function Special Services.             |  |
| Direct Access<br>Read-Ahead | The number of attempted and successful direct access and read-ahead optimizations for each logging period. |  |

Use PF8 to display the next page of log records.

If option code ss is marked for a pair of records, the following History Interval screen appears. This screen displays the statistics for the time interval specified in the screen heading.

```
11:07:11 ***** A D A B A S FASTPATH SERVICES 8.1.2 *****
                                                                       2006-05-19
          History Interval - May 19,2006 12:14 to 14:14
                                                                        F13110MA
   Buffer Type: Global Name: SYSCO33
                                              SVC: 240 DB: 33
                                                Buffer Status : Active
   Connected to:

        Started:
        May 19,2006
        at: 11:14
        Ave Memory Val: 51

        Address:
        099CB000 Size(k): 1024
        Session Number: 50

        ----- Buffer Statistics -----
                            Attempts (46%) <----Successes (68%)
       Access Type
        Read-ahead:
                                   360 (23%)
                                                                234 (65%)
       Direct:
                                   364 (23%)
                                                                256 (70%)
        RCs:
                                         (0%)
                                                                      (0%)
        Excluded:
                                   865 (54%)
       Total:
                                 1,589 (100%)
                                                                490 (31%)
 Command ==>
 Enter-PF1---PF2---PF3---PF4---PF5---PF6---PF7---PF8---PF9---PF10--PF11--PF12
                  Exit Next Excl Gen Buff Parm
                                                                          Menu
       Help
```

## History Interval Logs

The information contained on this screen is exactly like the General Information screen available directly from this screen by pressing PF7. The excluded command analysis, buffer memory and parameter screens can also be invoked by pressing PF6, PF8, and PF9, respectively. All of these screens are described in the section **Buffer Information**.

If, on the Buffer History screen, you marked a record with an s instead of marking a pair, the following screen will appear displaying the statistics at the time the history log was recorded:  

 11:07:11
 \*\*\*\*\* A D A B A S FASTPATH SERVICES 8.1.2 \*\*\*\*\*
 2006-05-19

 - Buffer History - Logged May 19,2006 12:14
 F13110MA

 Buffer Type: Global Name: SYSCO33 SVC: 240 DB: 33 Buffer Status : Active Connected to: Started: May 19,2006 at: 11:14 Ave Memory Val: 51 Address: 099CB000 Size(k): 1024 Session Number: 50 ----- Buffer Statistics -----Access Type Attempts (13%) <-----Successes (46%) Read-ahead: 168 (7%) 96 (57%) Direct: 147 (6%) 51 (34%) RCs: (0%) (0%) Excluded: 865 (87%) Total: 1,865 (100%) 147 (6%) Command ==Enter-PF1---PF2---PF3---PF5---PF6---PF7---PF8---PF9---PF10--PF11--PF12 Help Exit Next Excl Gen Buff Parm Menu

### **Buffer History**

This screen displays the details for a single log record. PF keys can be used to display the next sequential log record until the end of session is found:

| PF Key    | Displays                                                                                                    |
|-----------|----------------------------------------------------------------------------------------------------|
| PF5 Next  | The statistics from the current log record.                                                                                                    |
| PF10 Next | The difference between the current and previous log records. The effect of this function varies depending on the type of information being displayed. This key can be used to skip from one statistics time slice to the next showing the statistics achieved in that time slice (taking the difference between one time slice and the next rather than simply displaying the details of each time slice). |

Other PF keys provide direct access to the Excluded Command Analysis, General Information, Buffer Memory, and Parameter screens, which are described in the *Buffer Information* section.

# **7** Buffer Operation and Reporting (AFPCMD)

| Using AFPCMD in Online Mode |
|-----------------------------|
|-----------------------------|

The function AFPCMD provides operating and reporting functions for the Adabas Fastpath buffer. AFPCMD can be used interactively in online mode or it can be invoked using Natural in batch mode.

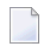

**Note:** This section describes only the basic usage of AFPCMD using Online Services. For a complete description, see the section AFPCMD.

## Using AFPCMD in Online Mode

In online mode, AFPCMD can be invoked by:

- selecting option code 4 from the Online Services main menu, or
- by entering the command 4 on any screen command line, or
- by entering AFPCMD on any screen command line.

The Online Printing Facility screen will appear:

```
11:14:31 ***** A D A B A S FASTPATH SERVICES 8.1.2 *****
                                                                      2006-05-19
                  - On-Line Printing Facility -
                                                                         F14000MA
Please enter the following to specify the required report:
  Command: _____ DISPLAY, LIST, PARMS
  Objects: ______ BUFFER, JOB, AFPLOOK, TRACE, DATABASE, FILE, SUMMARY, SET
                       or All
 Keywords: _
            (Press Enter to be prompted for the appropriate keywords)
  Printer: ____
            for download via NATURAL CONNECTION to a PC printer or file.
  PC
  SOURCE for output to the NATURAL source area.
CONNECT for output into a CON-NECT folder.
  Valid Name known to COMPLETE, NAF or any spooling system
  Command ==>
 Enter-PF1---PF2---PF3---PF4---PF5---PF6---PF7---PF8---PF9---PF10--PF11--PF12
       Help
                                                                           Menu
                   Exit
```

#### **Online Printing Facility**

You must enter a valid command, object, keywords and printer. To print to PC or a printer, print file 7 must be defined correctly.

You can either enter the keywords or repeatedly press the Enter key to be prompted for keywords one at a time. When all keywords are valid, the function is executed and control is returned to this screen.

Refer to the following sections for information on commands, objects and keywords:

- AFPCMD Commands
- AFPCMD Objects
- AFPCMD Keywords

# 8 Special Services

| Special Services Menu        | 68 |
|------------------------------|----|
| Asynchronous Buffer Services | 69 |
| Database Component Services  | 70 |
| Local Services               | 71 |

This section describes the special services functions provided by Online Services.

# **Special Services Menu**

Selecting option code 5 from the Online Services main menu or entering the command 5 on the command line displays the Special Services menu.

```
11:15:24 ***** A D A B A S FASTPATH SERVICES 8.1.2 *****
                                                              2006-05-19
                   - Special Services -
                                                               F15000M1
              Code
                   Service
              - - - -
                     - - - - - - - - .
                                   Asynchronous Buffer Services
              1
                  Database Component Services
              2
              3
                    Local SYSAFP Services
              .
                    Exit
              - - - -
                     Code ..: _
 Command ==>
Enter-PF1---PF2---PF3---PF4---PF5---PF6---PF7---PF8---PF9---PF10--PF11--PF12
      Help
                Exit
                                                Recon
                                                                Menu
```

### **Special Services Menu**

The following services are available, and can be invoked using the appropriate option code.

| Code | Service                      | Provides communication facilities for the                            |
|------|------------------------------|----------------------------------------------------------------------|
| 1    | Asynchronous Buffer Services | selected active Adabas Fastpath buffer.                              |
| 2    | Database Component Services  | database(s) for which Adabas Fastpath has been installed.            |
| 3    | Local SYSAFP Services        | job (a TP monitor, for example) in use when executing the functions. |
## **Asynchronous Buffer Services**

Selecting option code 1 from the Special Services menu or entering the command 5.1 on any command line displays the following window:

```
11:15:55
                           2006-05-19
                            F15100MA
  Special Services for
                        SYSC033
     ABM Node Id: 33
     Status Active
        R Restart...(Stop/Start)
        S Stop.....(Terminate)
        N Newcopy...(and Restart)
        P Snap
        L Log
        I ABM Information
        Z Zap Information
        . Exit
Code..: _
 Command ==>
        PF1 Help
                   PF3 Exit ↔
```

#### Asynchronous Buffer Services Menu

Asynchronous Buffer Services communicates with the buffer indicated at the top of the window. If the job is connected to a buffer, that buffer is shown when the window opens. You can override the default buffer by changing the database number to the one defined for the required buffer. All actions are a request to the Asynchronous Buffer Manager (AFPABM) to perform the function.

| Option Code        | Description                                                                                                    |
|--------------------|----------------------------------------------------------------------------------------------------|
| R: Restart         | Stop the buffer in an orderly fashion, and then restart it again. Both primary and alternate configuration files (if used) must be available for this operation.                                                                                 |
| S: Stop            | Terminate the buffer in an orderly fashion. Both primary and alternate configuration files (if used) must be available for this operation.                                                                                                    |
| N: Newcopy         | Reload the Adabas Fastpath modules for the buffer and every other component<br>connected to the buffer. AFPABM also performs a buffer restart. Both primary and<br>alternate configuration files (if used) must be available for this operation. |
| P: Snap            | Produce a snap dump of the buffer.                                                                                                    |
| L: Log             | Write a statistical log to the Adabas Fastpath configuration file.                                                                                                    |
| I: ABM Information | Display general diagnostic information for the Adabas Fastpath buffer job.                                                                                                    |

| Option Code        | Description                                                                                                    |
|--------------------|----------------------------------------------------------------------------------------------------|
| Z: ZAP Information | Display the numbers of ZAPs that have been applied to the Adabas Fastpath nucleus being used by the Adabas Fastpath buffer job. |

## **Database Component Services**

Selecting option code 2 from the Special Services menu or entering the command 5.2 on any command line displays the following window:

```
17:52:34 2006-05-19
F15200MA
Special Services for:
DBID: 0
SysCo Node: _____
Z Zap Information
I Connection Information
Exit
Code..: _
PF1 Help PF3 Exit PF5 Action
```

#### **Database Component Services Menu**

The following fields are provided:

| Field      | Description                                                                                                    |
|------------|----------------------------------------------------------------------------------------------------|
| DBID       | Database Component Services provides services for the database indicated at the top of the window. This can be any active database for which Adabas Fastpath has been installed.                                                                                            |
|            | If the function is invoked from the System Job Summary screen as in the above example, the database for which communication is required is already established and is shown on the screen. Otherwise, the database number must be entered.                                  |
| SysCo Node | <ul> <li>The Adabas System Coordinator Node ID. This is only required for clustered databases:</li> <li>If the Node ID is known, a screen follows showing a cluster map for the database.</li> <li>If the Node ID is not known, you must enter it in this field.</li> </ul> |
|            | If the Node ID is not known, you must enter it in this field.                                                                                                    |

| Field        | Description                                                                                                    |
|--------------|----------------------------------------------------------------------------------------------------|
| Option Codes | The following option codes may be used:                                                                                                    |
|              | Z : Zap Information. Displays the ZAPs applied to the Adabas Fastpath nucleus used by the selected database component. See the Zap Information screen as described in the next section.                                                   |
|              | I: Connection Information. Displays connection information between the selected database<br>and the Adabas Fastpath buffer to which the database is connected. See the Connection<br>Information screen as described in the next section. |

## **Local Services**

Selecting option code 3 from the Special Services menu or entering the command 5.3 on any command line displays the following window.

Local Services provides service request communication for a local job with the TP monitor in use.

```
11:16:44
                               2006-05-19
                                F15300MA
       Special Services for:
         Local Job DAEFCODE
         Z Zap Information
         I Connection Information
         S Job Statistics
         C ReConnect
         D Disconnect from Buffer
         N Newcopy
         . Exit
 Code..: _
 Command ==
       PF1 Help
                  PF3 Exit ↩
```

#### **Database Component Services Menu**

The following fields are available:

| Field        | Description                                                                                           |  |  |  |  |  |  |
|--------------|----------------------------------------------------------------------------------------------------|--|--|--|--|--|--|
| Local Job    | The local job for which the request is to be made.                                                    |  |  |  |  |  |  |
| Option Codes | The following option codes may be used:                                                               |  |  |  |  |  |  |
|              | Z: Zap Information. Displays the numbers of zaps that have been applied to the Adabas                 |  |  |  |  |  |  |
|              | Fastpath nucleus being accessed from the local job.                                                   |  |  |  |  |  |  |
|              | Connection Information. Displays connection information for the job.                                  |  |  |  |  |  |  |
|              | S: Job Statistics. Displays statistics for the local job when it is not connected to a buffer because |  |  |  |  |  |  |
|              | read-ahead optimization may be taking place even when the buffer is not active.                       |  |  |  |  |  |  |
|              | C: Reconnect. Attempts to connect to a buffer for the local job.                                      |  |  |  |  |  |  |
|              | D: Disconnect. Disconnects from the buffer for the local job.                                         |  |  |  |  |  |  |
|              | N: Newcopy. Temporarily disconnects the local job before reloading the Adabas Fastpath                |  |  |  |  |  |  |
|              | modules. Software AG does not recommend using Newcopy from Local SYSAFP Services.                     |  |  |  |  |  |  |
|              | The preferred method is to use Newcopy from Asynchronous Buffer Services.                             |  |  |  |  |  |  |

#### **ZAP** Information

The following screen is an example of the zap information that can be retrieved from any of the Service options:

| 18:0  | 7:04    | *     | **** | A D A | ВА<br>- Г | S F<br>Jispla | ASTPA<br>v App | TH SE<br>lied | RVICE<br>Zaps | S_8.1 | .2 **   | ***   | 2<br>F    | 006-1<br>17apd | 2-11<br>M1 |
|-------|---------|-------|------|-------|-----------|---------------|----------------|---------------|---------------|-------|---------|-------|-----------|----------------|------------|
| Vers  | ion:    | AFP 8 | .1.2 | Asse  | mbly      | Date:         | 12/2           | 8/06          | Job N         | ame:  | DAEFC   | I18   |           | 12/11 0        |            |
|       |         |       |      |       |           |               |                |               |               |       |         |       |           |                |            |
|       |         |       |      |       |           |               |                |               |               |       |         |       |           |                |            |
|       |         |       |      |       |           |               |                |               |               |       |         |       |           |                |            |
|       |         |       |      |       |           |               |                |               |               |       |         |       |           |                |            |
|       |         |       |      |       |           |               |                |               |               |       |         |       |           |                |            |
|       |         |       |      |       |           |               |                |               |               |       |         |       |           |                |            |
|       |         |       |      |       |           |               |                |               |               |       |         |       |           |                |            |
|       |         |       |      |       |           |               |                |               |               |       |         |       |           |                |            |
|       |         |       |      |       |           |               |                |               |               |       |         |       |           |                |            |
|       |         |       |      |       |           |               |                |               |               |       |         |       |           |                |            |
|       |         |       |      |       |           |               |                |               |               |       |         |       |           |                |            |
|       |         |       |      |       |           |               |                |               |               |       |         |       |           |                |            |
|       |         |       |      |       |           |               |                |               |               |       |         |       |           |                |            |
|       |         |       |      |       |           |               |                |               |               |       |         |       |           |                |            |
|       |         |       |      |       |           |               |                |               |               |       |         |       |           |                |            |
|       |         |       |      |       |           |               |                |               |               |       |         |       |           |                |            |
| Comm  | and -   | >     |      |       |           |               |                |               |               |       |         |       |           |                |            |
| Entor | - DE1 - | DE2   | D F  |       | ΕΛ        | DE5           | - DE6 -        | DE7           | D E           | 8 D   | EQ      | DE10- | - D F 1 1 | DE1            | 2          |
| liter | LI T.   | ΓIΔ   | F I  | /it   | 14        | 115-          | FTU-           | FT/           | ΓΊ            | ۲ U   |         | 1110- | LITT      | Mon            | <u>د</u>   |
|       |         |       | L/   | VI U  |           |               |                |               |               | 5     | y 3 C O |       |           | nen            | u          |

This information is useful for checking the zaps that have been applied to the Adabas Fastpath modules, as used by the selected service option.

#### **Connection Information**

The Connection Status screen, which can be accessed from any of the Service options, displays connection status information:

```
11:18:48 ***** A D A B A S FASTPATH SERVICES 8.1.2 *****
                                                                  2006-05-19
              - Connection Status Information
                                                                   F1CNXSMA
 ***** Information Request *****
 Status Indicators: 00 1E 00 A0
                                           Owner: 0000000000000000
 Jobname: DAEFCODE No: C30694
                                Type: 21 Amode: 80
     Address List: 1018ADB8
                                   Initialization Error:
                                                                 RC:
                                            Retry Count: 1000 Limit: 1000
     Linker Stub: 1098DEE8
     Connection-0: 10996664
                                             Linker SVC: 254
     Connection-1: 003E8D00
                                                  Event:
     Connection-X: 003E54E0
                                     Configuration File: SVC: 240 DB: 198
     AFPKRN
                  90B29BB0
                                                                   FNR: 19
     AFPDEP
                                           Buffer: SVC: 240
                   00399578
                                                                   DB: 33
     AFPCFG
                 00311218
                                               Poolname:
     Anchor:
                  099D3000
                                           Pool Address: 00000000
     Session:
                   099E28C8
                                    User Exit 4 Routine:
     Reserved:
                   CLOGIO: 00
 This Information Screen may be useful to Software AG Technical Support
 Enter-PF1---PF2---PF3---PF4---PF5---PF6---PF7---PF8---PF9---PF10--PF11--PF12
                  Exit
                                                     CodeI
```

#### **Connection Information Screen**

Although this screen is primarily intended for Software AG use to assist in identifying connection problems, some of the following information may be helpful to users.

| Field                       | Description                                                                                                    |
|-----------------------------|----------------------------------------------------------------------------------------------------|
| Linker Stub                 | Load address of the Adabas Fastpath module that was linked with the Adabas link routine.                                                                    |
| AFPKRN / AFPDEP /<br>AFPCFG | Load addresses of the Adabas Fastpath modules. A zero address indicates that the module could not be found.                                                 |
| Anchor                      | Address of the Adabas Fastpath buffer pool, if it could be located. This address is usually zero if connection could not be made.                           |
| Session                     | Address of the job area (BSA) within the Adabas Fastpath buffer.                                                                                            |
| Initialization Error        | Error code relating to job initialization. Code 10 indicates that a parameter was corrected by the system and should be ignored. Other codes are related to |

| Field | Description                                                                                                    |
|-------|----------------------------------------------------------------------------------------------------|
|       | errors detected when reading the Adabas Fastpath configuration file. RC shows the Adabas response code received. |

#### **Job Statistics**

The Local Job Statistics screen can be invoked by selecting option code S from the Special Services for Local Job window:

| 18:15:38 ***** A D A B | A S FASTPAT<br>- Local J | TH SERVICES<br>Job Statist | 8.1.2 (I006) *****<br>ics - | 2009-08-25<br>F15310MA |
|------------------------|--------------------------|----------------------------|-----------------------------|------------------------|
| Job: UKRPE Type: TSO   | Number:                  | : U31131                   | Started: Aug 25,            | 2009 18:15             |
|                        | Optimiza                 | ation Summa                | ry                          |                        |
| Access Type            | Attempts                 | (11%) <                    | Successes (6                | 53%)                   |
| Read-ahead:            | 38                       | (11%)                      | 24 (6                       | 53%)                   |
| Direct:                |                          | (0%)                       | (                           | 0%)                    |
| RCs:                   |                          | (0%)                       | (                           | 0%)                    |
| Others:                | 296                      | (89%)                      |                             |                        |
| Total:                 | 334                      | (100%)                     | 24 (                        | 7%)                    |
| Memory(k):             | RA Memory:               |                            | Over-reads:                 | 8                      |
| Status: 00 1E 00 20    | System Id:               | TS0                        | Area Address: 25D49         | 420                    |
| Command ==>            |                          |                            |                             |                        |

This screen is useful when the job is not connected to a buffer to show the read-ahead optimization, which can continue even when the buffer is not connected.

The information provided is in the same format as that described in the section **Detailed Job In-***formation*.

# 

## Optimization Sampling (APFLOOK)

| AFPLOOK Menu                | 76 |
|-----------------------------|----|
| Starting an AFPLOOK Session | 78 |
| AFPLOOK File Summary        | 79 |
| AFPLOOK Summary Display     | 82 |

AFPLOOK can be used to determine whether or not Adabas Fastpath optimization for specific databases or files should be used. This section describes how to use AFPLOOK in online mode.

**Note:** This section describes only the usage of AFPLOOK using Online Services. For a complete description, see the section AFPLOOK.

## **AFPLOOK Menu**

Selecting option code 6 from the Online Services main menu or entering the command 6 on the command line displays the AFPLOOK Services menu:

```
18:10:59 ***** A D A B A S FASTPATH SERVICES 8.1.2 - DEMO *****
                                                                 2006-05-19
                         Afplook Services -
                                                                  F16000MA
                      -
                         Code
                                Service
                         - - - -
                                 Start Afplook
                          1
                          2
                                 File Display
                          3
                                Display Summary
                          4
                                 Freeze/Pause Afplook
                          5
                                 Release Afplook
                                 Exit
                          .
                                 Code ..: _
                         DB ID: 131 NUC131
                         Status: Active
                         User= UKPAL May 19,2006 17:52
                         System Coordinator Node: _____
 Command ==
Enter-PF1---PF2---PF3---PF4---PF5---PF6---PF7---PF8---PF9---PF10--PF11--PF12
      Help
                 Exit
                                                                   Menu
```

#### **AFPLOOK Menu**

The following fields are provided:

| Field                      | Description                                                                                                    |
|----------------------------|----------------------------------------------------------------------------------------------------|
| Code                       | For a specified database, the options provided can be used to start, stop, release, or display information for the database as a whole or for individual files.                                                                                                    |
|                            | Note: Adabas Fastpath automatically detects when a database supported by a cluster                                                                                                    |
|                            | of Adabas nuclei, either in a single operating system image (ADASMP) or across<br>multiple operating system images (Adabas Cluster Services), has been selected for<br>AFPLOOK. In this case, a separate menu screen is displayed so that you can indicate<br>which nucleus is to be used. |
| DB ID / Status /           | These fields contain:                                                                                                    |
| User                       | the number of the database for which AFPLOOK is currently active. This number<br>may have been carried forward from a previous action.                                                                                                    |
|                            | the name of the database job.                                                                                                    |
|                            | the AFPLOOK status.                                                                                                    |
|                            | the user who started AFPLOOK for the database, and when it was started (date and time).                                                                                                    |
| System Coordinator<br>Node | The Adabas System Coordinator Node ID is required for a clustered database only<br>when it is not already known by the system. If this is the case, you are prompted to<br>enter the Node ID.                                                                                              |

Because only one AFPLOOK can be active for a database at one time, a strict record of events is needed to establish sequence.

The screen example shows the status of database 131 as *active*. To display the AFPLOOK status of a different database, you may change the database number and press Enter. This may show that the new database is *not active* or it may say "AFPADA not installed". Otherwise, the name changes and the status of the new database is displayed.

- Initially, AFPLOOK is at status *released* : a start can only be invoked when this status is current.
- Once at status *started*, AFPLOOK can be stopped (but not directly released).
- Status *stopped* can then be changed to released, at which point all statistics are discarded.

Statistics, both general and for files, can be displayed when the status is either *active* or *stopped*. When the Adabas nucleus terminates normally, any active or stopped statistics are printed on the DDPRINT file. AFPLOOK statistics can also be printed using AFPCMD.

## Starting an AFPLOOK Session

Selecting option code 1 from the AFPLOOK Services menu or entering 6.1 on any command line displays the AFPLOOK Start Sampling screen:

| 16:36:23 ***** A D A B A S FASTPATH SERVICES<br>- Afplook - Start Sampling for DB                   | 8 8.1.2<br>198 -           | 2006-05-19<br>F16100MA                   |
|----------------------------------------------------------------------------------------------------|----------------------------|------------------------------------------|
| Maximum Files<br>Max.Commands/Descriptors per File<br>Maximum Concurrent Users<br>Max.CIDs per User | 64<br>32<br>100<br>10      | (See Note 2)                             |
| Max.Commands to Sample<br>Restrict to Job Name                                                      | 0                          | (O=No Limit)                             |
| Restrict to Files                                                                                   |                            |                                          |
| Notes: 1. To sample ALL files - lea<br>2. Max. files will be set au<br>are selected                 | ave the abo<br>utomaticall | ve file table empty<br>y if file numbers |
| Press PF5 to Confirm Start                                                                          |                            |                                          |
| Command ==><br>Enter-PF1PF2PF3PF4PF5PF6PF<br>Help Exit Start                                        | F7 PF8                     | PF9PF10PF11PF12<br>Menu                  |

#### Start APFLOOK Processing

The parameters on this screen are described briefly in the following table. Initially, default values for the parameters are shown. You can modify certain parameter values from this screen.

| Parameter                                   | Description                                                                                                    |
|---------------------------------------------|----------------------------------------------------------------------------------------------------|
| Maximum Files                               | The maximum number of files to be sampled. If one or more files are specified<br>in the parameter Restict to Files, this parameter will be set automatically to<br>the number of restricted files.                                             |
| Maximum<br>Commands/Descriptors per<br>File | The maximum number of command/descriptor pairs which can be included<br>in the sampling session. This parameter controls the table size for each file.<br>When all entries are used, the last table entry is used as a general<br>accumulator. |

| Parameter                     | Description                                                                                                    |
|-------------------------------|----------------------------------------------------------------------------------------------------|
| Maximum Concurrent Users      | The maximum number of concurrent users for this sampling session. When<br>all user table entries are full, new users reuse the least active/oldest user in<br>the table. This may lead to inaccurate reports if the table size is too small.<br>The number of reused user areas is shown in the sample summary section. |
| Maximum CIDs per User         | The maximum number of Command IDs per user for this sampling session.<br>If this maximum is reached, additional commands will be ignored.                                                                                                    |
| Maximum Commands to<br>Sample | The maximum number of commands to be sampled. A value of 0 indicates no restriction.                                                                                                    |
| Restrict to Job Name          | The sampling session is to be restricted to commands for the specified job, or for a series of jobs that match the job name as defined using an asterisk (*) as a wild card character.                                                                                                    |
| Restrict to Files             | The sampling session is to be restricted to the files specified.                                                                                                    |

## **AFPLOOK File Summary**

Selecting option code 2 from the AFPLOOK Services menu or entering 6.2 on any command line displays the AFPLOOK File Summary screen.

This screen lists the active files for the selected database, the number of commands for each file, and the potential optimization.

| 12:31:26      |                      | ***** A D A B A S FASTPATH SERVICES 8.1.2 *****<br>Afplook - Files Summary for DB 198 |                |        |                       |                         |                     |                               | 2006-05-19<br>F16200MA |                         |
|---------------|----------------------|---------------------------------------------------------------------------------------|----------------|--------|-----------------------|-------------------------|---------------------|-------------------------------|------------------------|-------------------------|
|               |                      | Star                                                                                  | ted: Ma        | y 19,2 | 006 at:               | 12:30                   | by: UKDE\           | /1                            |                        |                         |
| С             | Fnr<br>11            | Total                                                                                 |                | Direct | Access                |                         | RCs                 | 5                             | Sequential             |                         |
| <br>          | 18<br>21<br>24       | 3071741<br>166                                                                        | (91%)          |        | 480751<br>37          | (16%)<br>(22%)          | 44(                 | )<br>2 ( 1%)                  | 2590453<br>115         | (84%)<br>(69%)          |
| _<br>_<br>_   | 27<br>28<br>30       | 524<br>1126<br>121927                                                                 | (4%)           |        | 200<br>631<br>30121   | (38%)<br>(56%)<br>(25%) | 110<br>117<br>17411 | ) (21%)<br>7 (10%)<br>1 (14%) | 145<br>192<br>63882    | (28%)<br>(17%)<br>(52%) |
| _<br>_<br>_   | 31<br>32<br>33       | 68034<br>12596<br>3649                                                                | (2%)           |        | 21588<br>5936<br>3649 | (32%)<br>(47%)          | 16214<br>3900       | 4 (24%)<br>) (31%)            | 25353<br>1705          | (37%)<br>(14%)          |
| –<br>–<br>Tot | 34<br>37<br>al       | 833<br>2<br>3382726                                                                   | (100%)         |        | 188<br>1              | (23%)<br>(50%)          | 65<br>1             | 5 ( 8%)<br>L (50%)            | 486                    | (58%)                   |
| Mar           | k to                 | Display Fil                                                                           | e Detai        | 1s     |                       |                         |                     |                               |                        |                         |
| Com<br>Ente   | mand<br>r-PF1<br>Hel | ==><br>PF2PF<br>p Ex                                                                  | 3PF4<br>it Ref | PF5-   | PF6                   | - P F 7                 | - PF8 PF <u>9</u>   | )PF1(<br>Sumr                 | )PF11PF12<br>`Y        | 2                       |

### APFLOOK File Summary

The following fields are provided:

| Field         | Description                                                                                                    |
|---------------|----------------------------------------------------------------------------------------------------|
| С             | This field can be marked to display further details for a file.                                                                                                    |
| Fnr           | Adabas file number.                                                                                                    |
| Total         | The number of commands for this file, and the percentage of file commands to database commands.                                                                                                    |
| Direct Access | The number of direct access commands for this file, and the percentage of potential optimization for direct access commands.                                                                                                    |
| RC            | The number of Release Command ID commands for this file, and the percentage of potential optimization for RC commands.                                                                                                    |
|               | The Adabas RC command releases one or more Command IDs currently assigned to<br>a user. See the <i>Adabas Command Reference</i> documentation for more information. When<br>a direct access command is optimized, it is often possible to optimize its matching<br>RC command. The RCs column indicates the potential cases. RC commands cannot<br>be optimized for sequential (that is, read-ahead) access. |

| Field                    | Description                                                                                                    |
|--------------------------|----------------------------------------------------------------------------------------------------|
| Sequential               | The number of sequential commands for this file, and the percentage of potential optimization for sequential commands. |
| Total (bottom of screen) | The total number of commands for all files.                                                                            |

In the above example, file 18 would be a prime candidate for optimization in that 91% of the database commands are for file 18. In addition, the sampling indicates that 16% of direct access commands and 84% of sequential access for file 18 can be optimized using Adabas Fastpath.

Further details for a file can be obtained by

- marking column C for the file, or
- entering 6.2.1 on any command line to display a previously accessed file.

The File Details screen will appear. This screen provides information for each command/descriptor pair which could be defined for Adabas Fastpath optimization.

```
12:32:21 ***** A D A B A S FASTPATH SERVICES 8.1.2 *****
                                                                    2006-05-19
               - Afplook - Details for DB 198 File 19 -
                                                                     F16210MA
                Started: May 19,2006 at: 12:30 by: UKDEV1
 CC DE Direct Acc
                         RCs Sequential
                                          Sequences
                                                          Non-Qualifying
                                                          Updates 34
 L3 KK 480777
                         415
                                 2590506
                                             480362
                                                           Inserts 1620
 L1 --
               2
 L9 KK
               15
                          15
                                                           Deletes 1670
 S1 KK
               10
                          10
                                                           Prefetch 0
                                                           Excluded 2255
                                                           Spare 0
                                                           No CID 0
                                                           Max.CIDs 0
                                                           Bad Rsp. 0
                                                          Max.Rec.Buff.Len
 Total
           480804
                                 2590506
                                                           Direct Acc 1120
                         440
 Total Commands for File
                                                           Sequential 1120
                                            3071847
 Command ==
 Enter-PF1---PF2---PF3---PF4---PF5---PF6---PF7---PF8---PF9---PF10--PF11--PF12
                  Exit Refr Parms
      Help
                                                       File
                                                                        Menu
```

#### APFLOOK File Details Display

For information on how to interpet the above information, refer to the section APFLOOK.

## **AFPLOOK Summary Display**

Selecting option code 3 from the AFPLOOK Services menu, or pressing PF10 from the Files Summary screen displays the AFPLOOK Summary screen.

This screen summarizes the potential for Adabas Fastpath optimization. It is important to note that whereas the estimates provided are useful in determining where optimization potential may exist, it cannot be guaranteed that this potential will always be attained to the extent estimated.

```
12:33:10 ***** A D A B A S FASTPATH SERVICES 8.1.2 *****
                                                                 2006-05-19
               - Afplook - Summary for DB 198 -
                                                                    F16300MA
              Afplook Started May 19,2006 at 12:30 by UKDEV1
  ----- Potential Optimization Summary -----
          Sampled Commands
                                             Potential Optimization

        Sampled File Commands
        3383333 (75%)
        <===</th>
        Sequential:
        2722211 (80%)

        Direct Access:
        579729 (17%)

                                                      RCs:
                                                                58540 (2%)
  Excluded Commands 1130492 (25%)
                         4513825 (100%)
                                                               3360480 (74%)
 Totals
                             Command ==>
 Enter-PF1---PF2---PF3---PF4---PF5---PF6---PF7---PF8---PF9---PF10--PF11--PF12
      Help Exit Refr
                                                           File More Menu
```

#### AFPLOOK Summary Display

Refer to the section AFPLOOK for descriptions of the statistics shown.

Pressing PF11 on the previous screen displays the Summary Command Analysis screen:

```
12:33:41 ***** A D A B A S FASTPATH SERVICES 8.1.2 *****
                                                                 2006-05-19
                - Afplook - Summary for DB 198 -
                                                                    F16300MB
            Afplook Started May 19,2006 at 12:30 by UKDEV1
  ----- Command Analysis -----
  Rejected Commands:
          Max.Users Exceeded:
          Max.CIDs Exceeded:
          Max.Files Exceeded:
  Excluded Commands:
          Bad Commands:
                                      365
          Non-File Commands: 1000944
          Non-File RCs:
                                    31309
          Excluded File Commands: 44988
Update Commands: 52886
          Already Prefetched:
                                                   1130492 (25%)
 Sampled File Commands:
                                                    3383333 (75%)
 All Commands Seen:
                                                    4513825 (100%)
 ----- Parameters and High Water MarksReused User Areas:Max.Files: 64Files Needed: 21Max. DE: 32Overflows:Max.Users: 100Peak Users: 9Max.CID: 10Peak CIDs: 5
Command ==>
 Enter-PF1---PF2---PF3---PF4---PF5---PF6---PF7---PF8---PF9---PF10--PF11--PF12
                                                  File Prev Menu
      Help Exit Refr
```

#### AFPLOOK Command Summary Display

This screen summarizes command processing and also displays the parameters that were used for the sampling session.

Refer to the section AFPLOOK for descriptions of the statistics shown.

# Protecting AFP Information when using Adabas Utilities

| Using Adabas Utilities with Version 7.4.2     | 86 |
|-----------------------------------------------|----|
| Using Adabas Utilities with Previous Versions | 86 |

## **Using Adabas Utilities with Version 7.4.2**

The following Software AG products support automatic control of Adabas Fastpath data when an Adabas utility is operating:

- Adabas Cluster Services Version 7.2.2 (or above)
- Adabas Parallel Services Version 7.4.2 (or above)
- Adabas Version 7.4.2 (or above)

## **Using Adabas Utilities with Previous Versions**

When using Adabas version 7.1, the Adabas Fastpath stop/start function must be used to protect databases and files when an Adabas utility is operating on that database/file.

Databases and files may be protected online using Adabas Fastpath Online Services (SYSAFP) or in batch mode using the Adabas Fastpath tool AFPCMD. The batch job name must be defined as a job parameter linked to the global buffer for which the operation is required.

The commands are as follows:

For the whole buffer:

STOP BUFFER RESTART BUFFER

For a database:

STOP DATABASE DBID=dbid START DATABASE DBID=dbid

For an individual file:

STOP FILE DBID=dbid FNR=fnr START FILE DBID=dbid FNR=fnr